# Vyhľadávanie v patentových on-line službách a databázach

#### Ľubomír KUCKA 13. apríl 2011

### Obsah

- Vyhľadávanie v databáze Espacenet
- Európsky patentový register
- Register Alert
- Európsky publikačný server EPO

- Čo je databáza Espacenet
- Kde ju nájdeme
- Spôsoby vyhľadávania
  - a možnosti práce s databázou

- Na aký účel nám slúži databáza Espacenet?
- Na sledovanie nových technológií v rannom štádiu
- Môžeme nájsť riešenia na technické problémy
- Ak sme postavení pred technický problém, najlepší spôsob ako nájsť riešenie je vyhľadanie patentových informácií
- Môžeme zistiť, čo rozvíja konkurencia
- Môžeme nájsť nových partnerov
- Môžete identifikovať patenty, ktoré nie sú platné a využívať ich
- Vyhnete sa porušovaniu patentových práv voči iným osobám
- Pred zavedením výrobku na trh, je potrebné ubezpečiť sa, že nebudete porušovať iný patent

- Čo obsahuje databáza Espacenet?
- Espacenet ponúka voľný on-line prístup k viac ako 70 miliónom patentovým dokumentom z celého sveta.

Dostupnosť 24/365

- Tieto dokumenty obsahujú informácie o vynálezoch a technickom vývoji od roku 1836 po súčasnosť.
  - Publikované/Zverejnené patentové prihlášky
  - Udelené patenty
  - Úžitkové vzory

- Čo je databáza Espacenet
- Kde ju nájdeme
- Spôsoby vyhľadávania
  - a možnosti práce s databázou

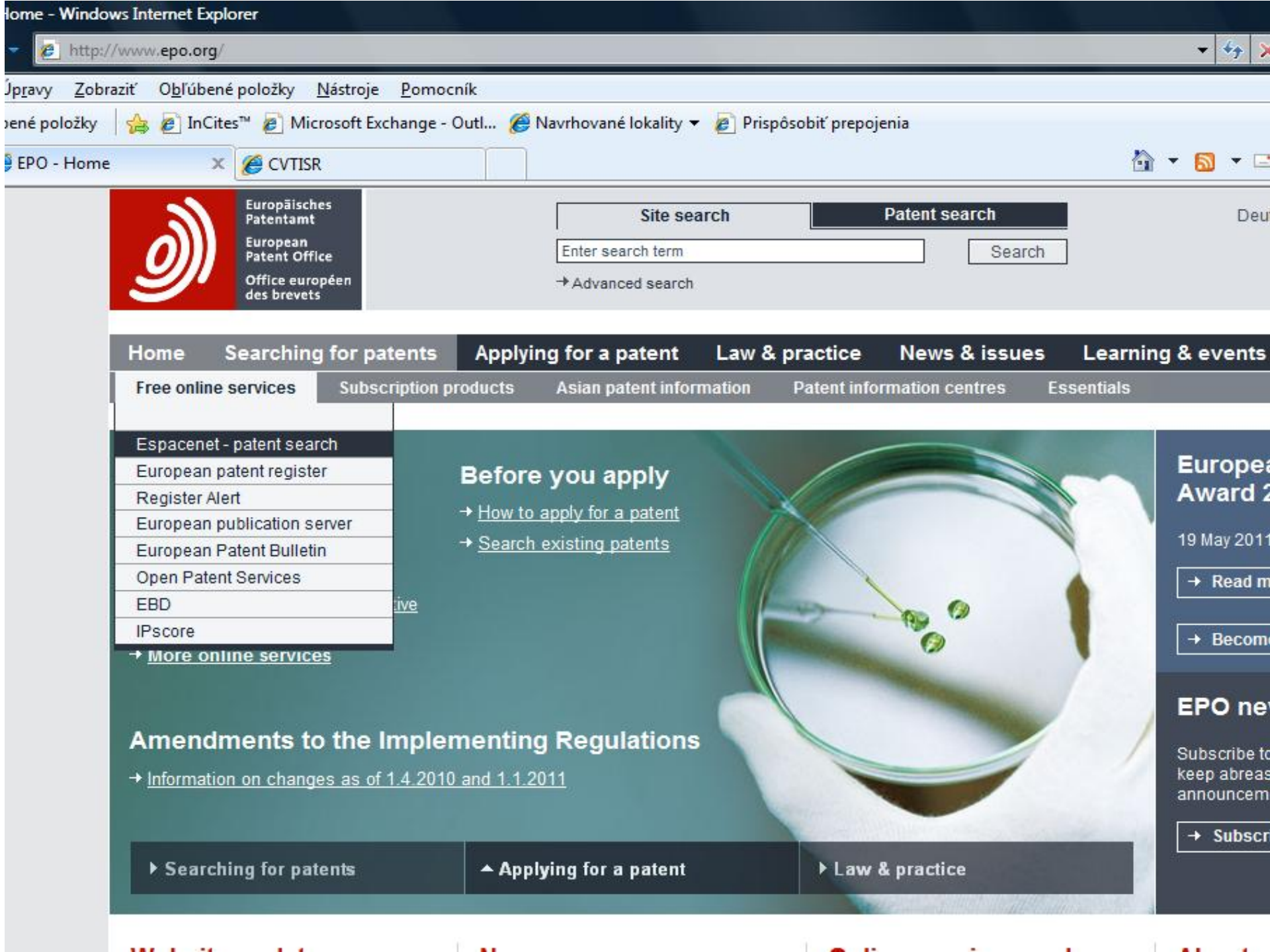

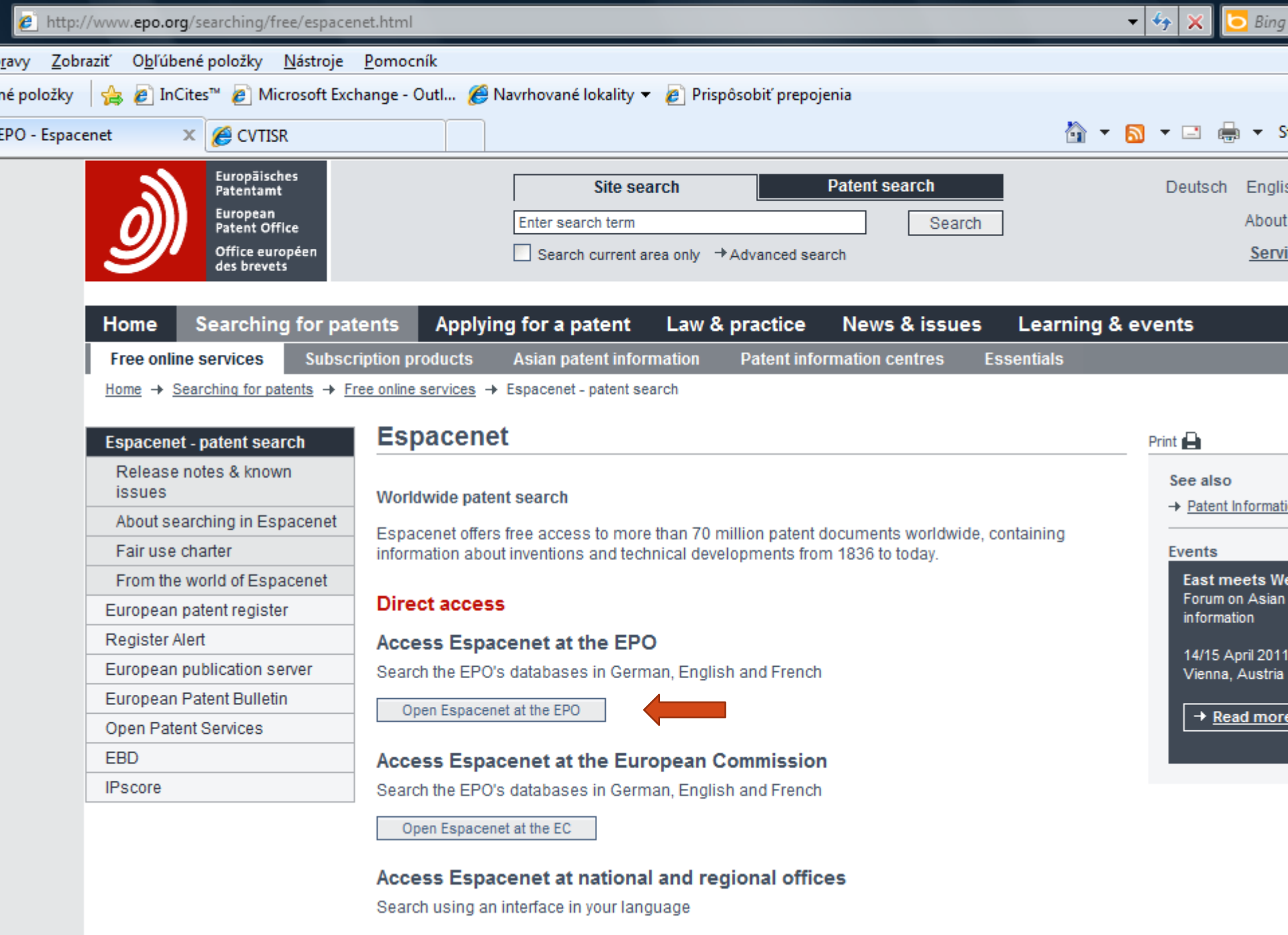

| - Home page - Windows Internet Explorer                                                                                                   |                                                                                                    |
|----------------------------------------------------------------------------------------------------|----------------------------------------------------------------------------------------------------|
| E http://worldwide.espacenet.com/                                                                                                    | inka 🔸 🔛 😽 🗙                                                                                                    |
| avy <u>Z</u> obraziť O <u>b</u> ľúbené položky <u>N</u> ástroje                                                                           | Pomocník                                                                                                    |
| é položky 🛛 👍 🔊 InCites™ 🔊 Microsoft Excl                                                                                                 | nange - Outl <i>é</i> Navrhované lokality 🔻 🦻 Prispôsobiť prepojenia                                                                                                    |
| pacenet - Home page 🗙 🌈 CVTISR                                                                                                    | 👌 🔻 🗟 👻 🖃                                                                                                    |
| Europāisches<br>Patentamt<br>European<br>Patent Office<br>Office européen<br>des brevets                                                  | Espacenet<br>Patent search                                                                                                    |
| About Espacenet Other EPO                                                                                                    | online services 👻                                                                                                    |
| Search Result list 📩 M                                                                                                    | ly patents list (0) Query history Settings Help                                                                                                    |
| SmartSearch                                                                                                    | SmartSearch                                                                                                    |
| Quick search                                                                                                    |                                                                                                    |
| Advanced search                                                                                                    | SmartSearch: i                                                                                                    |
| Number search                                                                                                    |                                                                                                    |
| Classification search                                                                                                    |                                                                                                    |
| Maintenance news -                                                                                                    | Welcome to the new look Espacenet.                                                                                                    |
| Recommendation<br>If you experience navigation issues<br>with the new Espacenet, please try<br>to clean your browser cache, make          | Numerically, this is actually version 5 but we don't really know what happened to version 4! Although it looks radica delivers the same quality document search service as its predecessor. You'll see that the user interface has been but this is more than just a cosmetic face-lift. We've also taken the chance to improve the lay-out, usability, ergonor using contemporary design criteria, in consultation with the user community. You'll also notice the new look Espac |
| sure you have closed and opened<br>the browser to clear the session<br>and lastly use ctrl-f5 on the<br>windows platform to refresh files | But new functions and features haven't been forgotten either. In v.5 first release we've included an export-to-Excel fu<br>breadcrumb navigation, query history, amongst others. These features have been developed and implemented aft<br>from you, the users, as always.                                                                                                    |
| needed for the interface.<br>→ <u>read more</u>                                                                                           | For a limited period, v.5 Espacenet will run in parallel with the legacy systems at ep.espacenet.com and v3.espace to become familiar with the new Espacenet v.5. However we expect to turn off the legacy systems in one or two more commend that you bookmark the new URLs now. If you're one of the 90% of Espacenet users who access the set                                                                                                    |
| News flashes +                                                                                                    | http://worldwide.espacenet.com/ is the URL to remember.                                                                                                    |
| Latest updates +                                                                                                    |                                                                                                    |

1

Polatod links

National offices will gradually adopt and customise the new GUI for their own Espacenet instances.

- Čo je databáza Espacenet
- Kde ju nájdeme
- Spôsoby vyhľadávania
  - a možnosti práce s databázou

| h - Windows Internet Explorer                                                                                                    |                                                                                                    |                                        |                                                 |
|----------------------------------------------------------------------------------------------------|----------------------------------------------------------------------------------------------------|----------------------------------------|-------------------------------------------------|
| vide. <b>espacenet.com</b> /advancedSearch?lo                                                                                                    | cale=en_EP                                                                                                    |                                        | 🝷 🗟 😽 🗙 🔑 Bing                                  |
| O <u>b</u> ľúbené položky <u>N</u> ástroje <u>P</u> omo                                                                                                    | cník                                                                                                    |                                        |                                                 |
| 🖇 🙋 Prispôsobiť prepojenia 🛯 🖉 Navrh                                                                                                    | nované lokality 👻                                                                                                    |                                        |                                                 |
| ed 🗙 📕 espacenet -                                                                                                    | 🍇 Google Translate                                                                                                    |                                        | 🏠 🕶 🔝 👻 🖃 🖶 🕶 Str <u>a</u>                      |
| Europäisches<br>Patentamt<br>European<br>Patent Office<br>Office européen<br>des brevets                                                                                                    | Espacenet<br>Patent search                                                                                                    | JAZYKOVÉ<br>MUTÁCIE MASKY              | English Beutsch Franç<br>Cont<br>Change country |
| ↔ About Espacenet Other EPO of the other EPO of the o | online services 🔻                                                                                                    |                                        |                                                 |
| Search Result list 🚖 M                                                                                                    | y patents list (0) Query history Setting                                                                                                    | s Help                                 |                                                 |
| SmartSearch<br>Quick search<br>Advanced search<br>Number search<br>Classification search                                                                                                    | A TYPY<br>REŠERŠNÝYCH<br>1. Dames PRIESKUMOV<br>Select the database in which you wish to search: is<br>Worldwide - full collection of published patent appl | ications from 80+ countries            |                                                 |
| Quick help -<br>→ How many terms can I enter per<br>field?<br>→ Can I search with a combination<br>of words?                                                                                                    | 2. Search terms<br>Enter keywords in English - ctrl-enter expands the f<br>Keyword(s) in title: i                                                           | ield you are in<br>plastic and bicycle |                                                 |
| <ul> <li>→ Can I use truncation or<br/>wildcards?</li> <li>→ How do I enter publication,<br/>application, priority and NPL</li> </ul>                                                                                                    | Keyword(s) in title or abstract: i                                                                                                    | hair                                   |                                                 |
| <ul> <li>reference numbers?</li> <li>→ What is the difference between<br/>the IPC and the ECLA?</li> <li>→ What are the valid date formats?</li> </ul>                                                                                                    | Publication number: i                                                                                                    | WO2008014520                           |                                                 |
| what are the admissible entries<br>for a date range search?                                                                                                    | Application number: i                                                                                                    | DE19971031696                          |                                                 |
|                                                                                                    |                                                                                                    |                                        |                                                 |

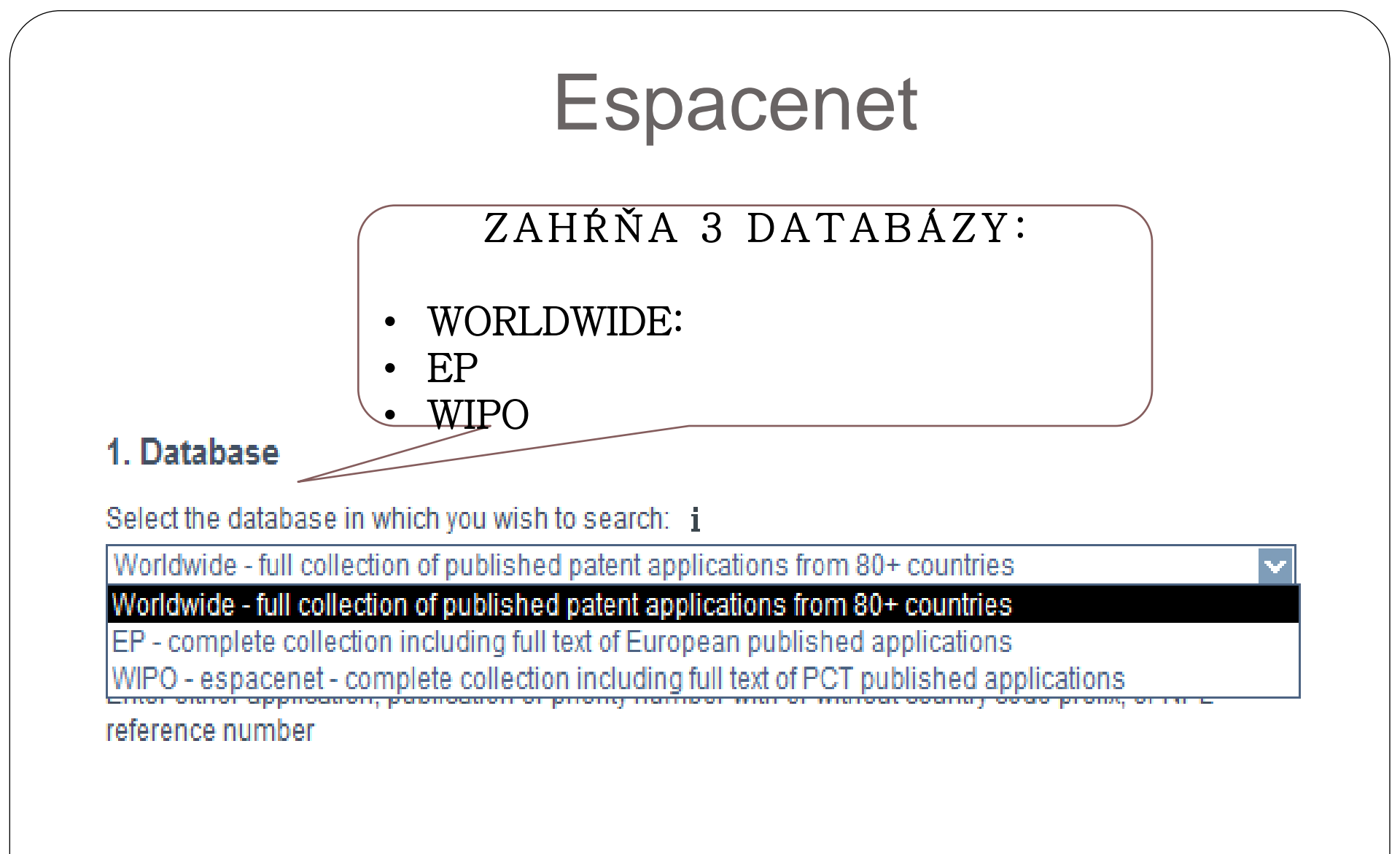

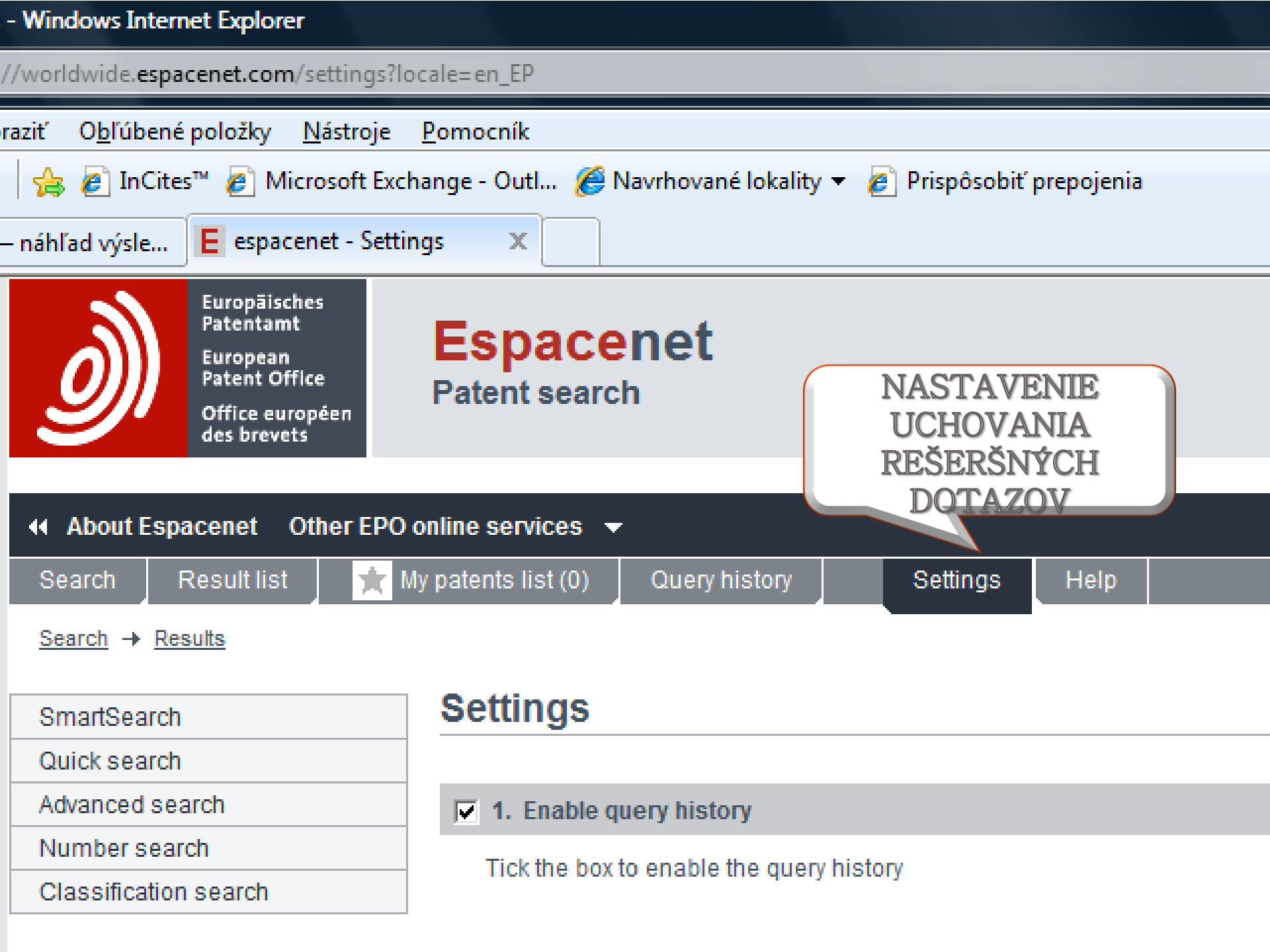

#### NASTAVENIA REŠERŠNÝCH DOTAZOV

- Uchováva sa 10 rešeršných dotazov
- Nastavenie rešeršných dotazov platí až po dobu "vypnutia" možnosti
- Nastavenie "platí len na príslušný daný" počítač.
- Neprenáša sa automaticky v PC sieti do druhého počítača

#### Vyhľadávanie podľa čísla dokumentu

- Vyhľadávanie podľa čísla dokumentu. Pod číslom dokumentu rozumieme:
- Číslo publikovanej, resp. zverejnenej prihlášky (Prihlášky majú kódy A1, A2, A3) vrátane opráv k publikovaným prihláškam
  - A1 prihláška s rešeršnou správou
  - A2 prihláška bez rešeršnej správy
  - A3 rešeršná správa
- Číslo udeleného patentu (Patenty majú kódy B1, B2, B3) vrátane opráv k udeleným patentom
  - B1 udelený patent
  - B2 –
  - B3 –

#### Číslo úžitkového vzoru – majú kódy U

#### Vyhľadávanie podľa čísla dokumentu

- Číslo dokumentu tvorí: kód krajiny (2 písmená) a sériové číslo (1-12 číslic). Príklad: EP 1500 000, DE 202004009786
- Číslo prihlášky tvorí: kód krajiny (2 písmená), rok podania (4 číslice) a sériové číslo (maximálne 7 číslic). GB1995 0008026
- Číslo priority tvorí: kód krajiny (2 písmená), rok podania (4 číslice) a sériové číslo (7 číslic). US 2010 000399
- Je možné zadať maximálne 10 čísel dokumentov do jedného vyhľadávacieho poľa s použitím operátora OR
- Pri dokumentoch EP sa číslo zverejnenej prihlášky rovná číslu patentu, líšia sa kódom dokumentu !
  - Príklad: EP 1 000 000 A1 = Zverejnená prihláška
  - Príklad: EP 1 000 000 B1= Udelený patent

### Vyhľadávanie podľa čísla dokumentu

Do vyhľadávacej masky zadávame číslo dokumentu
Napr.: EP 1 000 000

| E espacenet - Number se X E espacenet - results view                  | 🖉 EPO - Download Bulletin fi                                                                                                    |
|-----------------------------------------------------------------------|----------------------------------------------------------------------------------------------------|
| Search Result list 📩 M                                                | ly patents list (0) Query history Settings Help                                                                                              |
| SmartSearch                                                           | Number search                                                                                                    |
| Quick search<br>Advanced search                                       | 1. Database                                                                                                    |
| Number search<br>Classification search                                | Select the database in which you wish to search: <b>i</b><br>Worldwide - full collection of published patent applications from 80+ countries |
| Quick help –<br>→ What are publication, application, priority and NPL | 2. Enter number<br>Enter either application, publication or priority number with or without country code prefix, or NPL<br>reference number  |
| reference numbers?                                                    | Number: i WO2008014520<br>EP1000000                                                                                                    |
|                                                                       | Clear SEARCH                                                                                                    |

| s view - Windows Internet Explorer                                                                                                    |                                                                                                  |                                                  |                                                                                             |                                                                                                    |
|----------------------------------------------------------------------------------------------------|--------------------------------------------------------------------------------------------------|--------------------------------------------------|---------------------------------------------------------------------------------------------|----------------------------------------------------------------------------------------------------|
| p://worldwide. <b>espacenet.com</b> /searchResults                                                                                                    | ?NUM=EP1000000&DB=EPODOC&locale=en_EP&ST=                                                        | number&compact=false                             | •                                                                                           | 🗟 😽 🗙 👂 Bing                                                                                                |
| Zobraziť O <u>b</u> ľúbené položky <u>N</u> ástroje <u>P</u>                                                                                                    | 2omocník                                                                                         |                                                  |                                                                                             |                                                                                                    |
| ky 🛛 👍 🔊 Prispôsobiť prepojenia 🍙                                                                                                    | Navrhované lokality 👻                                                                            |                                                  |                                                                                             |                                                                                                    |
| - results view X E espacenet - results vi                                                                                                    | iew 🖉 EPO - Download Bulletin fi                                                                 |                                                  | <u> 6</u> -                                                                                 | 🔊 🔹 🖶 🔹 Str <u>a</u> na 🕶 Bezp                                                                              |
| 4 About Espacenet Other EPO                                                                                                    | online services 💌                                                                                |                                                  |                                                                                             |                                                                                                    |
| Search Result list 📌 M                                                                                                    | ly patents list (0) Query history Setting                                                        | as Help                                          |                                                                                             |                                                                                                    |
| Search → Results                                                                                                    |                                                                                                  |                                                  |                                                                                             |                                                                                                    |
|                                                                                                    | Barris Harris                                                                                    |                                                  |                                                                                             | ČÍSLO                                                                                                    |
| SmartSearch                                                                                                    | Result list 🔤                                                                                    |                                                  | F                                                                                           | PRIHI ÁŠKV                                                                                                  |
| Quick search                                                                                                    |                                                                                                  |                                                  |                                                                                             |                                                                                                    |
| Advanced search                                                                                                    | E Select all                                                                                     | Export (CSVIXIS)                                 | nload covers (0)                                                                            | Print                                                                                                    |
| Number search                                                                                                    |                                                                                                  |                                                  | 1                                                                                           |                                                                                                    |
| Classification search                                                                                                    | 1 result found in the Worldwide database for:<br>EP1000000 as the publication, application, prio | rity or NPL reference number                     |                                                                                             |                                                                                                    |
| Quick help –                                                                                                    |                                                                                                  |                                                  |                                                                                             |                                                                                                    |
| → Can I subscribe to an RSS feed<br>of the result list?                                                                                                    | T 1. Apparatus for manufacturing green brick                                                     | s for the brick manufacturing industr            | Y                                                                                           |                                                                                                    |
| → What does RSS reader do with<br>the result list?     → Can I export the result list?     → What happens if I click on<br>"Download covers"?     → Why is the number of results<br>sometimes approximate?                                                                                    | ★ Inventor:<br>KOSMAN WILHELMUS JACOBUS MARIA<br>[NL]                                            | Applicant:<br>BOER BEHEER NIJMEGEN BV DE<br>[NL] | EC: IPC:<br><u>B28B1/29</u> B28B1/29<br><u>B28B5/02B2</u> B28B5/02<br>(+2) B28B7/00<br>(+4) | Publication info: Priority date:<br>EP1000000 (A1) 1998-11-12<br>2000-05-17<br>EP1000000 (B1)<br>2003-02-12 |
| <ul> <li>→ Why is the list limited to 500<br/>results?</li> <li>→ Why could it be that a certain<br/>patent document is not<br/>displayed in the results list?</li> <li>→ Can I sort the result list?</li> <li>→ Why do I sometimes get results<br/>baying a title which is not in</li> </ul> |                                                                                                  | ČÍSL<br>PATEN                                    | .0<br>NTU                                                                                   |                                                                                                    |
| English?<br>→ What happens if I click on the<br>star icon?<br>→ What is an XP document?                                                                                                    |                                                                                                  |                                                  |                                                                                             |                                                                                                    |

#### Jednoduchý/kompaktný záznam

- Po vyhľadaní sa nám zobrazí záznam v "rozšírenej podobe".
- Ak chceme, aby sme mali vyhľadané záznamy na výstupe v "jednoduchom = stručnom formáte" používame funkciu "Compact".
- Ak chceme vrátiť záznamy do rozšírenej podoby zobrazenia, klikneme na funkciu "Extended"

|                                                    |                  | - ~ /                   |                           |                                 |                      |                    |                      |                              |                       |
|----------------------------------------------------|------------------|-------------------------|---------------------------|---------------------------------|----------------------|--------------------|----------------------|------------------------------|-----------------------|
| ws Internet Explorer                               |                  |                         |                           |                                 |                      |                    |                      |                              |                       |
| .espacenet.com/searchResults                       | compac?          | t=true&page=0&NUN       | V=EP1000000&DB=EF         | ODOC&locale=en_EP&ST:           | =number              |                    |                      | • 🗟 🐓 🗙                      | 🔎 Bing                |
| ľúbené položky <u>N</u> ástroje <u>F</u>           | <u>P</u> omocník | k                       |                           |                                 |                      |                    |                      |                              |                       |
| 🖞 Prispôsobiť prepojenia 🛛 🤊                       | Navrhova         | ané lokality 🔻          |                           |                                 |                      |                    |                      |                              |                       |
| × E espacenet - results v                          | view             | <i> E</i> PO - Download | Bulletin fi               |                                 |                      |                    | 6                    | • 🔊 • 🖃                      | 🖶 🔻 Str <u>a</u> na 🔻 |
| <u>h</u> → Results                                 |                  |                         |                           | I                               | PREPÍ                | NANIE              | NA                   |                              |                       |
| tSearch                                            | Res              | ult list 🚨              |                           |                                 | ZOBI                 | RAZEN              | IE                   |                              |                       |
| search                                             |                  |                         |                           |                                 | ZÁ                   | ZNAMI              | T                    |                              |                       |
| nced search                                        | Πs               | Select all              | Extended (                | Export (CSVIXLS)                | ارون مرد<br>ارون مرد | wnload covers      | (0)                  |                              | A P                   |
| ber search                                         |                  |                         |                           |                                 |                      |                    |                      |                              |                       |
| sification search                                  | <b>1</b> re      | esult found in the Wor  | Idwide database for:      |                                 |                      |                    |                      |                              |                       |
|                                                    | EP1              | 1000000 as the public   | cation, application, pr   | iority or NPL reference nur     | mber                 |                    |                      |                              |                       |
| nelp –                                             |                  |                         |                           |                                 |                      |                    |                      |                              |                       |
| subscribe to an RSS feed                           | □ 1.             | Apparatus for manu      | ufacturing green brid     | ks for the brick manufac        | turina indus         | trv                |                      |                              |                       |
| does RSS reader do with                            |                  |                         |                           | <b>FR</b> 4000000 W             |                      | <u></u>            |                      |                              |                       |
| esult list?                                        | ×                | Publication info:       |                           | EP1000000 (A                    | A1)                  |                    |                      | 2000-05-17                   |                       |
| happens if I click on                              |                  |                         |                           |                                 |                      |                    |                      |                              |                       |
| nload covers"?                                     |                  |                         |                           |                                 |                      |                    |                      |                              |                       |
| is the number of results                           |                  |                         |                           |                                 |                      |                    |                      |                              |                       |
| Advanced search                                    |                  | E Salactall             |                           | O Freed (CONTINED)              | 1.0                  | intendence (C      |                      |                              | C. Delet              |
| Number search                                      |                  | I_ Select all           | E Compact                 | A Export (CSV[XLS)              | ↓ Dow                | vnioad covers (u   | 0                    |                              | E Print               |
| Classification search                              |                  | 1 result found in th    | ne Worldwide database     | for:                            |                      |                    |                      |                              |                       |
| Quick hole                                         |                  | EP1000000 as the        | e publication, applicatio | n, priority or NPL reference nu | Imber                |                    |                      |                              |                       |
| Con L subscribe to an RS                           | - estead         |                         |                           |                                 |                      |                    |                      |                              |                       |
| of the result list?                                | 001000           | T 1. Apparatus for      | r manufacturing green     | bricks for the brick manufac    | cturing indust       | ц                  |                      |                              |                       |
| → What does RSS reader of                          | do with          | t Inventor:             |                           | Applicant:                      |                      | EC:                | IPC:                 | Publication info:            | Priority date:        |
| → Can I export the result list                     | st?              | KOSMAN WIL              | HELMUS JACOBUS MA         | RIA BOER BEHEER NIJME           | EGEN BV DE           | B28B1/29           | B28B1/29             | EP1000000 (A1)               | 1998-11-12            |
| → What happens if I click o                        | n                | [NL]                    |                           | [NL]                            |                      | B28B5/02B2<br>(+2) | B28B5/02<br>B28B7/00 | 2000-05-17<br>EP1000000 (P1) |                       |
| <u>"Download covers"?</u> Why is the number of res | sults            |                         |                           |                                 |                      | (+2)               | (+4)                 | 2003-02-12                   |                       |
|                                                    |                  |                         |                           |                                 |                      |                    |                      |                              |                       |

### Zobrazenie titulnej strany

- Ak chceme zobraziť titulnú stranu/titulné strany používame funkciu:
  - Select all + Download covers

| ows Internet Explorer                                    |                          |                          |                             |                   | Eand            |                               | ication              |                              |          |
|----------------------------------------------------------|--------------------------|--------------------------|-----------------------------|-------------------|-----------------|-------------------------------|----------------------|------------------------------|----------|
| e. <b>espacenet.com</b> /searchResults?                  | compact=false&page=      | 0&NUM=EP1000008          | DB=EPODOC&I                 | ocale=en_EP&ST=   | inu <b>Espa</b> | acenet vern                   | ICation              |                              |          |
| ľúbené položky <u>N</u> ástroje <u>P</u>                 | omocník                  |                          |                             |                   | Please          | e enter the dig               | its that can         | be read in the im            | age belo |
| 🗿 Prispôsobiť prepojenia 👩 I                             | Navrhované lokality 🔻    |                          |                             |                   | 5               | 87 <b>7</b> 8                 | 3                    |                              |          |
| X E espacenet - results vi                               | ew 🖉 EPO - Dou           | voload Bulletin fi       |                             |                   |                 |                               |                      |                              |          |
|                                                          |                          |                          |                             |                   | <b>5977</b>     | 70                            |                      |                              |          |
| ch Result list 📩 🕅                                       | y patents list (0)       | Query history            | Settings                    | Help              | 2011            | 0                             |                      | ubmit                        |          |
| <u>h</u> → Results                                       |                          |                          |                             |                   |                 |                               |                      |                              |          |
|                                                          |                          |                          |                             |                   |                 |                               |                      |                              |          |
| rtSearch                                                 | Result list              |                          |                             |                   |                 |                               |                      |                              |          |
| k search                                                 | Ļ                        |                          |                             |                   |                 |                               |                      |                              |          |
| nced search                                              | Select all               | Compact                  | ⊖ Export                    | (CSV XLS)         | 🕹 Dow           | nload covers (1               | )                    |                              | 🔒 P      |
| ber search                                               |                          | 1                        |                             | I                 |                 |                               |                      |                              |          |
| silication search                                        | 1 result found in t      | he Worldwide databas     | e for:<br>on priority or NI | DL reference pum  | bor             |                               |                      |                              |          |
| help –                                                   | LP 100000 as ut          | e publication, applicati | on, phonty of N             |                   | Del             |                               |                      |                              |          |
| I subscribe to an RSS feed                               |                          |                          |                             |                   |                 |                               |                      |                              |          |
| <u>e result list?</u><br>t doog PSS roador do with       | ▼ 1. <u>Apparatus fo</u> | r manufacturing gree     | n bricks for the            | e brick manufacti | uring indust    | <u>ry</u>                     |                      |                              |          |
| esult list?                                              | nventor:                 |                          | Applica                     | ant:              |                 | EC:                           | IPC:                 | Publication info:            | Priority |
| Lexport the result list?                                 | KOSMAN WIL<br>[NL]       | HELMUS JACOBUS N         | IARIA BOER<br>[NL]          | BEHEER NIJMEG     | EN BV DE        | <u>B28B1/29</u><br>B28B5/02B2 | B28B1/29<br>B28B5/02 | EP1000000 (A1)<br>2000-05-17 | 1998-11  |
| vnload covers"?                                          | [··]                     |                          | 1                           |                   |                 | (+2)                          | B28B7/00             | EP1000000 (B1)               |          |
| is the number of results                                 |                          |                          |                             |                   |                 |                               | (+4)                 | 2003-02-12                   |          |
| is the list limited to 500                               |                          |                          |                             |                   |                 |                               |                      |                              |          |
| Its?                                                     |                          |                          |                             |                   |                 |                               |                      |                              |          |
| could it be that a certain                               |                          |                          |                             |                   |                 |                               |                      |                              |          |
| layed in the results list?                               |                          |                          |                             |                   |                 |                               |                      |                              |          |
| I sort the result list?                                  |                          |                          |                             |                   |                 |                               |                      |                              |          |
| do I sometimes get results<br>ng a title which is not in |                          |                          |                             |                   |                 |                               |                      |                              |          |
| ish?                                                     |                          |                          |                             |                   |                 |                               |                      |                              |          |
| t happens if I click on the<br>icon?                     |                          |                          |                             |                   |                 |                               |                      |                              |          |
| t is an XP document?                                     |                          |                          |                             |                   |                 |                               |                      |                              |          |
|                                                          |                          |                          |                             |                   |                 |                               |                      |                              |          |

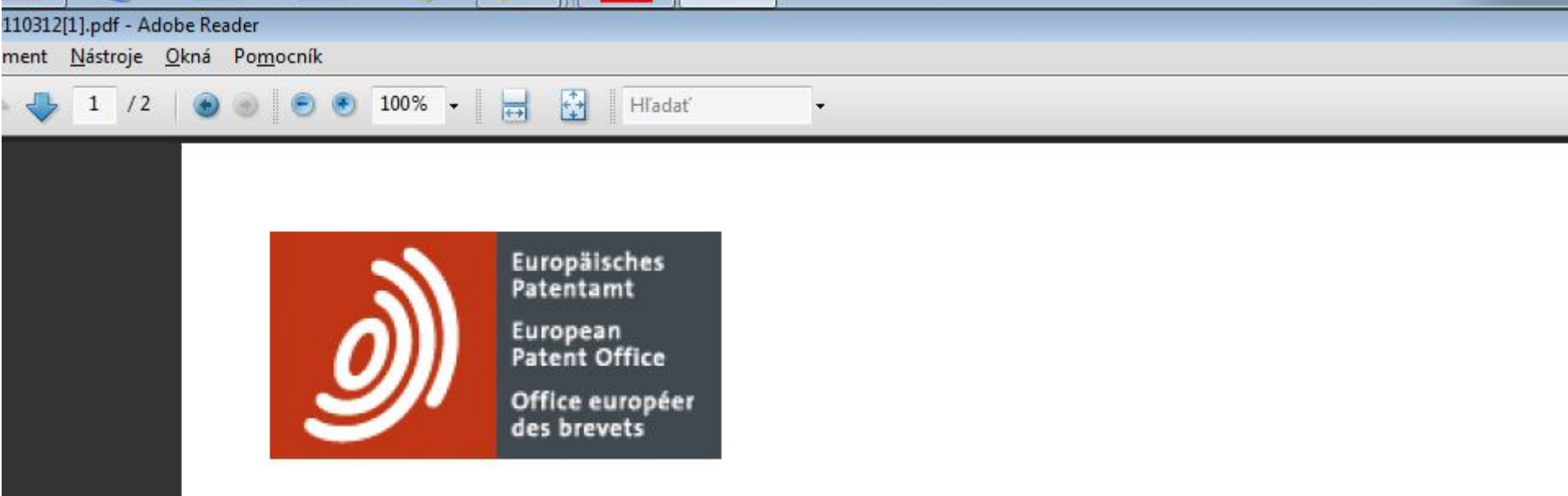

#### Espacenet search results on 12-04-2011 03:12

Results page 1 1 results found in the Worldwide database EP1000000 as the publication, application, priority or NPL reference number

| Publication    | Title                                 | Page |
|----------------|---------------------------------------|------|
| EP1000000 (A1) | Apparatus for manufacturing green bri | 2    |

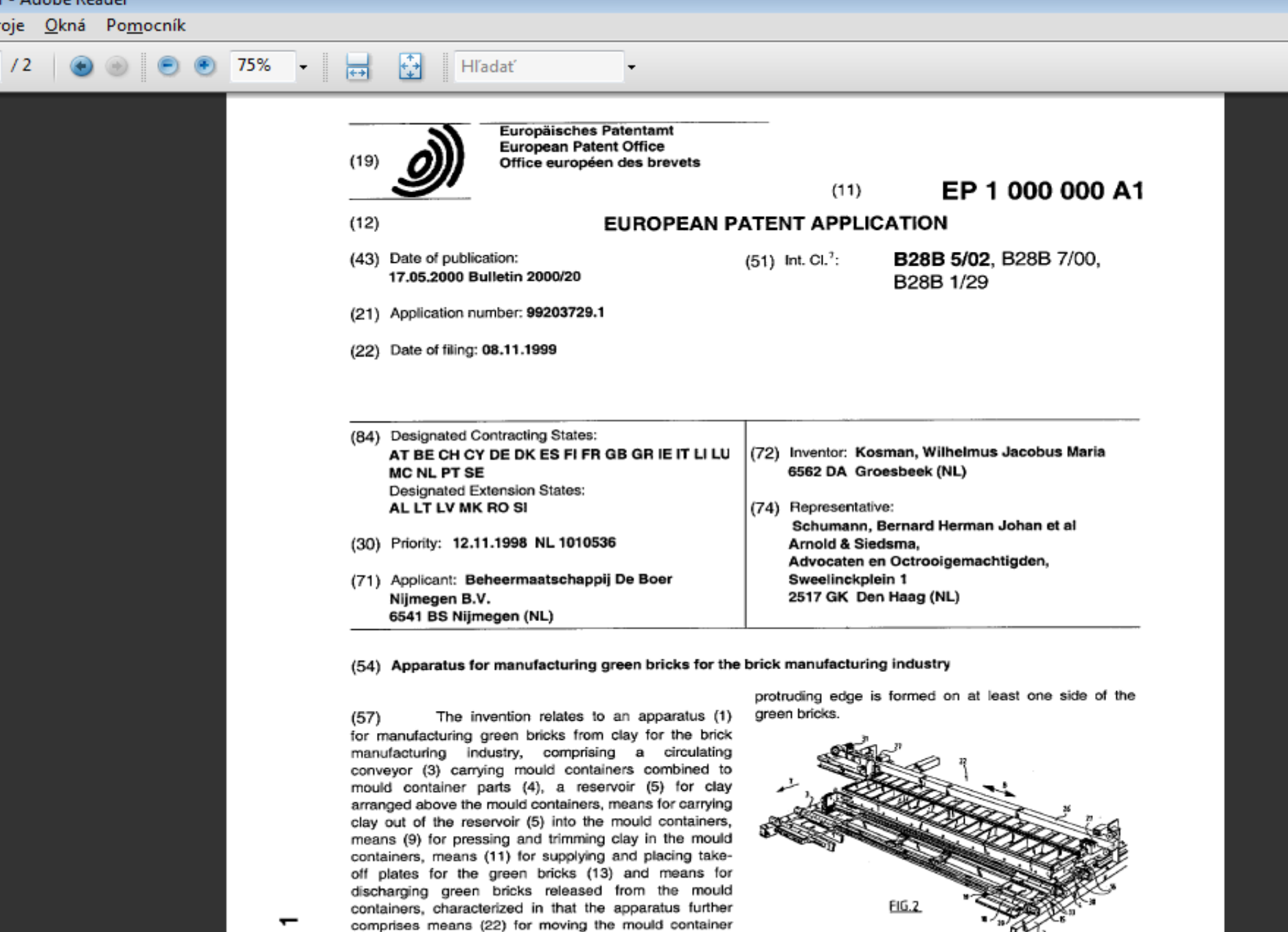

Ā

parts (4) filled with green bricks such that a

Vyhľadávanie podľa viacerých čísel dokumentov

- Je možné zadať maximálne 10 čísel dokumentov.
- Do jedného vyhľadávacieho poľa s použitím operátora OR
  - Príklad1:
  - EP1 OR EP100 OR EP 500000 OR GB2300000 OR WO2004015000 OR FR2800000 OR DE4446093

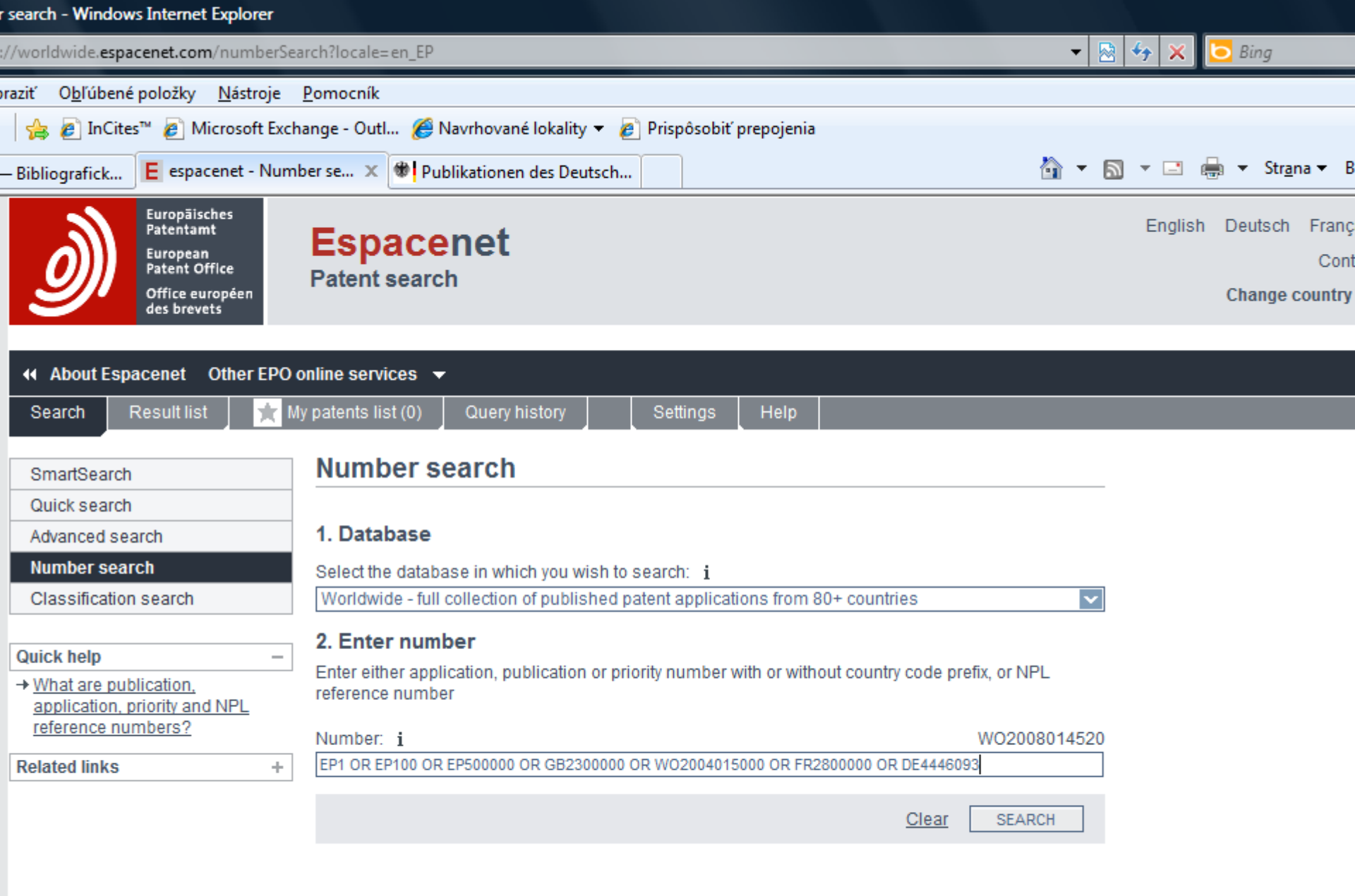

| e result list?                                                                       | □ 1.                 | POLYAMIDE COMPOSITION, F                                                            | PROCESS OF PREPARATION A                                                    | ND USE FOR MAKI                                        | NG MOULDED ARTIC                                               | LES                                                                               |                              |
|--------------------------------------------------------------------------------------|----------------------|-------------------------------------------------------------------------------------|-----------------------------------------------------------------------------|--------------------------------------------------------|----------------------------------------------------------------|-----------------------------------------------------------------------------------|------------------------------|
| if I click on<br>vers"?<br>hber of results<br>proximate?<br>limited to 500           | *                    | Inventor:<br>CREVECOEUR JEROEN<br>JOOST [NL]<br>VEENSTRA JANNES [NL]                | Applicant:<br>DSM IP ASSETS BV [NL]<br>CREVECOEUR JEROEN<br>JOOST [NL] (+1) | EC:<br>C08K5/00P4                                      | IPC:<br>B29C45/00<br>C08K3/00<br>C08K3/04<br>(+15)             | Publication info:<br>WO2004015000 (A <mark>1</mark> )<br>2004-02-19               | Priority date:<br>2002-08-08 |
| <u>ent is not</u><br>ent is not<br>e results list?                                   | □ 2.<br>conta        | Separating screen between i<br>aning the secondary panels n                         | machine tool and machine too<br>nounted between the primary (               | <u>l drive has primar</u><br>Danels                    | y and secondary sli                                            | ding panels and a folding                                                         | <u>shutter</u>               |
| esult list?<br>times get results<br>hich is not in<br>if I click on the<br>document? | *                    | Inventor:<br>AZEMA ANDRE                                                            | Applicant:<br>RENAULT AUTOMATION<br>COMAU [FR]                              | EC:<br><u>B23Q11/08</u><br>B23Q11/08C                  | IPC:<br>B23Q11/08<br>(IPC1-<br>7):B23C1/04<br>B23Q1/72<br>(+1) | Publication info:<br>FR2800000 (A1)<br>2001-04-27<br>FR2800000 (B1)<br>2002-01-18 | Priority date:<br>1999-10-20 |
| +                                                                                    | □ 3.                 | Method for controlling the es                                                       | tablischment of connections i                                               | n interactive servi                                    | ices                                                           |                                                                                   |                              |
|                                                                                      | *                    | Inventor:<br>HUSMANN HEINRICH DR<br>RER NAT [DE]<br>THEIMER THOMAS DIPL<br>ING [DE] | Applicant:<br>SIEMENS AG [DE]                                               | EC:<br>H04N7/173B2                                     | IPC:<br>H04N7/173<br>(IPC1-<br>7):H04L12/00<br>H04N7/173       | Publication info:<br>DE4446093 (A1)<br>1996-07-04<br>DE4446093 (C2)<br>1998-03-26 | Priority date:<br>1994-12-22 |
|                                                                                      | □ 4.                 | Thin film forming using laser                                                       | and activated oxidising gas                                                 |                                                        |                                                                |                                                                                   |                              |
|                                                                                      | *                    | Inventor:<br>NANBA KEISUKE<br>ONO KOICHI (+3)                                       | Applicant:<br>MITSUBISHI ELECTRIC<br>CORP [JP]                              | EC:<br><u>C23C14/00F</u><br><u>C23C14/02A2</u><br>(+7) | IPC:<br>C23C14/00<br>C23C14/02<br>C23C14/08<br>(+6)            | Publication info:<br>GB2300000 (A)<br>1996-10-23                                  | Priority date:<br>1992-11-30 |
|                                                                                      | □ 5.                 | Mouse controller.                                                                   |                                                                             |                                                        |                                                                |                                                                                   |                              |
|                                                                                      | *                    | Inventor:<br>WYSS PETER [CH]                                                        | Applicant:<br>COMADUR SA [CH]                                               | EC:<br>G06F3/033P4                                     | IPC:<br>G05G9/053<br>G06F3/033<br>H04B1/707<br>(+2)            | Publication info:<br>EP0500000 (A1)<br>1992-08-26<br>EP0500000 (B1)<br>1996-08-14 | Priority date:<br>1991-02-12 |
|                                                                                      | ☐ 6.<br><u>com</u> r | 7-Acylamino-3-(1-(2-sulfamo<br>positions containing them.                           | ylaminoethyl)-tetrazol-5-ylthioi                                            | methyl)-3-cephem                                       | -4-carboxylic acids                                            | , a process for their prep                                                        | aration and                  |
|                                                                                      | *                    | Inventor:<br>BERGES DAVID ALAN                                                      | Applicant:<br>SMITHKLINE CORP [US]                                          | EC:<br><u>C07D257/04</u><br><u>C07D501/36</u>          | IPC:<br>A61K31/545<br>A61K31/546<br>A61P31/04<br>(+4)          | Publication info:<br>EP0000100 (A1)<br>1978-12-20<br>EP0000100 (B1)<br>1982-02-03 | Priority date:<br>1977-06-09 |
|                                                                                      | □ 7.                 | Thermal heat pump.                                                                  |                                                                             |                                                        |                                                                |                                                                                   |                              |
|                                                                                      | *                    | Inventor:<br>BUSSE CLAUS-ADOLF                                                      | Applicant:<br>FISW GMBH [LU]                                                | EC:<br>F25B30/00                                       | IPC:<br>B23P15/00                                              | Publication info:<br>EP0000001 (A <mark>1</mark> )                                | Priority date:<br>1977-09-02 |
|                                                                                      |                      |                                                                                     |                                                                             |                                                        | 🕘 Internet   Chráner                                           | ný režim: Zapnutý                                                                 |                              |

.

### My Patent List – ikona "star"

- Kliknutím na ikonu "hviezdička" pridáme dokumenty do "My patent list"
- My patent list sem môžeme uložiť až 100 dokumentov
- Zoznam expiruje po roku nepoužívania.
- Doba sa nastavuje automaticky, po každej úprave, práci s patent list-om

| its view - windows internet Explorer                                                                                                    |                                                                      |                                          |                           |                        |                              |                                                   |
|----------------------------------------------------------------------------------------------------|----------------------------------------------------------------------|------------------------------------------|---------------------------|------------------------|------------------------------|---------------------------------------------------|
| http://worldwide. <b>espacenet.com</b> /searcl                                                                                                    | hResults?NUM=EP1+OR+EP100+OR+EP5                                     | 00000+OR+GB2300000+OR+WO                 | 2004015000+OR+F           | FR2800000+OR+ 🔻        | 🗟 😽 🗙 🔽 Bing                 |                                                   |
| <u>Z</u> obraziť O <u>b</u> ľúbené položky <u>N</u> ástro                                                                                                    | oje <u>P</u> omocník                                                 |                                          |                           |                        |                              |                                                   |
| žky   👍 🕖 InCites™ 🥭 Microsoft                                                                                                    | t Exchange - Outl <i>í</i> Navrhované loka                           | lity 🔻 🙋 Prispôsobiť prepojeni           | ia                        |                        |                              |                                                   |
| net — Bibliografick E espacenet -                                                                                                    | results view 🗙 🏶 Publikationen des 🛙                                 | Deutsch                                  |                           | 🟠 🗸                    | 🔊 🔹 🖶 👻 Stra                 | ina <del>▼</del> Bezpečn <u>o</u> sť <del>▼</del> |
| About Espacenet Other EPO                                                                                                    | online services 🔻                                                    |                                          |                           |                        |                              |                                                   |
| Search Result list 🌟 M                                                                                                    | ly patents list (3) Query history                                    | Settings Help                            |                           |                        |                              |                                                   |
| Search → Results                                                                                                    | 1                                                                    |                                          |                           |                        |                              |                                                   |
| SmartSearch                                                                                                    | Result list 🔤                                                        |                                          |                           |                        |                              |                                                   |
| Quick search                                                                                                    |                                                                      |                                          |                           |                        |                              |                                                   |
| Advanced search                                                                                                    | Select all     E Compare                                             | + Chevrort (CSVIVI)                      | 2) J. Do                  | walead covers (0)      |                              | D. Print                                          |
| Number search                                                                                                    |                                                                      |                                          | s) <b>↓</b>               | wilload covers (0)     |                              |                                                   |
| Classification search                                                                                                    | 7 results found in the Worldwide da<br>EP1 OR EP100 OR EP500000 OR ( | atabase for:<br>6B2300000 OR WO200401500 | 0 OR FR2800000 (          | OR DE4446093 as th     | he publication, application  | , priority or                                     |
| Quick help –                                                                                                    | NPL reference number                                                 |                                          |                           |                        |                              |                                                   |
| → Can I subscribe to an RSS feed                                                                                                    |                                                                      |                                          |                           |                        |                              |                                                   |
| → What does RSS reader do with                                                                                                    | Sort by Upload date                                                  | Sort order Descending                    | ~                         | Sort                   |                              |                                                   |
| the result list?                                                                                                    | ☐ 1. POLYAMIDE COMPOSITION, F                                        | PROCESS OF PREPARATION AN                | ID USE FOR MAKI           | NG MOULDED ARTIC       | CLES                         |                                                   |
| What happens if I click on                                                                                                    |                                                                      | Applicant                                | FC:                       | IDC                    | Dublication info             | Driarity data                                     |
| "Download covers"?                                                                                                    | CREVECOEUR JEROEN                                                    | DSM IP ASSETS BV [NL]                    | C08K5/00P4                | B29C45/00              | WO2004015000 (A1)            | 2002-08-08                                        |
| sometimes approximate?                                                                                                    | JOOST [NL]                                                           | CREVECOEUR JEROEN                        |                           | C08K3/00               | 2004-02-19                   |                                                   |
| → Why is the list limited to 500<br>resulte?                                                                                                    | VEENS IN SAMPES [NE]                                                 | 30031 [NE] (* I)                         |                           | (+15)                  |                              |                                                   |
| → Why could it be that a certain                                                                                                    | 2 Separating screen between r                                        | machine tool and machine tool            | drive has primar          | v and secondary sli    | ding panels and a folding    | shutter                                           |
| patent document is not<br>displayed in the results list?                                                                                                    | containing the secondary panels m                                    | iounted between the primary p            | anels                     |                        | and parters and a rotang     | Shutter                                           |
| → Can I sort the result list?                                                                                                    | Tinventor:                                                           | Applicant:                               | EC:                       | IPC:                   | Publication info:            | Priority date:                                    |
| Why do I sometimes get results     having a title which is not in                                                                                                    | AZEMA ANDRE                                                          | RENAULT AUTOMATION                       | B23Q11/08                 | B23Q11/08              | FR2800000 (A1)               | 1999-10-20                                        |
| English?                                                                                                    |                                                                      | COMAU [FR]                               | B23Q11/08C                | (IPC1-<br>7):B23C1/04  | 2001-04-27<br>FR2800000 (B1) |                                                   |
| What happens if I click on the star icon?                                                                                                    |                                                                      |                                          |                           | B23Q1/72               | 2002-01-18                   |                                                   |
| → What is an XP document?                                                                                                    |                                                                      |                                          |                           | (+1)                   |                              |                                                   |
| Related links +                                                                                                    | <b>3.</b> <u>Method for controlling the est</u>                      | tablischment of connections in           | <u>interactive servi</u>  | ces                    |                              |                                                   |
|                                                                                                    |                                                                      |                                          |                           |                        |                              |                                                   |
|                                                                                                    | RER NAT [DE]                                                         | SIEMEINS AG [DE]                         | H04N7/173B2               | (IPC1-                 | DE4446093 (A1)<br>1996-07-04 | 1994-12-22                                        |
|                                                                                                    | THEIMER THOMAS DIPL                                                  |                                          |                           | 7):H04L12/00           | DE4446093 (C2)               |                                                   |
|                                                                                                    |                                                                      |                                          |                           | HU4N7/173              | 1998-03-26                   |                                                   |
| Water Hunder Stratent Commission Results NUMM-EP1 - 0R + EP100 - 0R - (E2000000 - 0R - W2000001-0R - W2000000 - 0R - W2000000 - 0R - W2000000 - 0R - W2000000 - 0R - W2000000 - 0R - W2000000 - 0R - W2000000 - 0R - W2000000 - 0R - W2000000 - 0R - W2000000 - 0R - W2000000 - 0R - W2000000 - 0R - W2000000 - 0R - W2000000 - 0R - W2000000 - 0R - W2000000 - 0R - W2000000 - 0R - W200000 - 0R - W200000 - W20 - W200000 - W20 - W200000 - 0R - W200000 - 0R - W200000 - 0R - W200000 - 0R - W200000 - 0R - W200000 - 0R - W200000 - 0R - W200000 - W20 - W200000 - W20 - W200000 - W20 - W200000 - W20 - W200000 - W20 - W200000 - W20 - W200000 - W20 - W200000 - W20 - W200000 - W20 - W2000000 - W20 - W200000 - W20 - W20000 - W20 - W200000 - W20 - W200000 - W200000 - W200000 - W200000 - W200000 - W200000 - W200000 - W200000 - W200000 - W200000 - W200000 - W200000 - W200000 - W2 |                                                                      |                                          |                           |                        |                              |                                                   |
|                                                                                                    | Inventor:                                                            | Applicant:                               | EC:                       | IPC:                   | Publication info:            | Priority date:                                    |
|                                                                                                    | NANBA KEISUKE<br>ONO KOICHI (+3)                                     | MITSUBISHI ELECTRIC<br>CORP [JP]         | C23C14/00F<br>C23C14/02A2 | C23C14/00<br>C23C14/02 | GB2300000 (A)<br>1996-10-23  | 1992-11-30                                        |
|                                                                                                    |                                                                      |                                          | (+7)                      | C23C14/08              |                              |                                                   |
|                                                                                                    |                                                                      |                                          |                           | (+0)                   |                              |                                                   |
|                                                                                                    |                                                                      |                                          |                           |                        |                              |                                                   |

| <b>*</b> M  | y patents list (3) Query history                                     | Settings Help                                                               |                                                        |                                                            |                                                                                   |                              |
|-------------|----------------------------------------------------------------------|-----------------------------------------------------------------------------|--------------------------------------------------------|------------------------------------------------------------|-----------------------------------------------------------------------------------|------------------------------|
|             |                                                                      | and data and the transmission in the                                        |                                                        | - to an a star star for the                                | and the list to in                                                                |                              |
| this        | is your fire, we or some time has par                                | ssed since your last access, you ha                                         | ave nave been r                                        | eturned to the first                                       | page of the list to imp                                                           | prove the                    |
|             | My paten                                                             |                                                                             |                                                        |                                                            |                                                                                   |                              |
|             | □ Select all ZOBRAZIA                                                | KU SA<br>ZÁZNAMY × Rem                                                      | nove selected                                          | ↓ Download (0)                                             | I                                                                                 | 🔒 Print                      |
|             | 3 items in my patents list                                           |                                                                             |                                                        |                                                            |                                                                                   |                              |
| -           | Sort by Priority date 🔽 So                                           | rt order Descending 🔽                                                       | Sort                                                   |                                                            |                                                                                   |                              |
| 2           | T 1. POLYAMIDE COMPOSITION, PROCES                                   | S OF PREPARATION AND USE FOR MAKIN                                          | G MOULDED ARTIC                                        | LES                                                        |                                                                                   |                              |
| <u>e</u>    | Inventor:<br>CREVECOEUR JEROEN JOOST<br>[NL]<br>VEENSTRA JANNES [NL] | Applicant:<br>DSM IP ASSETS BV [NL]<br>CREVECOEUR JEROEN JOOST [NL]<br>(+1) | EC:<br>C08K5/00P4                                      | IPC:<br>B29C45/00<br>C08K3/00<br>C08K3/04<br>(+15)         | Publication info:<br>WO2004015000 (A1)<br>2004-02-19                              | Priority date:<br>2002-08-08 |
| <u>" on</u> | 2. <u>Separating screen between machine</u>                          | e tool and machine tool drive has primary                                   | and secondary sli                                      | ding panels and a foldi                                    | ng shutter containing the s                                                       | econdary panels              |
|             | mounted between the primary panels                                   |                                                                             |                                                        |                                                            |                                                                                   |                              |
|             | Inventor:<br>AZEMA ANDRE                                             | Applicant:<br>RENAULT AUTOMATION COMAU [FR]                                 | EC:<br>B23Q11/08<br>B23Q11/08C                         | IPC:<br>B23Q11/08<br>(IPC1-7):B23C1/04<br>B23Q1/72<br>(+1) | Publication info:<br>FR2800000 (A1)<br>2001-04-27<br>FR2800000 (B1)<br>2002-01-18 | Priority date:<br>1999-10-20 |
|             | S. Thin film forming using laser and ac                              | tivated oxidising gas                                                       |                                                        |                                                            |                                                                                   |                              |
|             | Inventor:<br>NANBA KEISUKE<br>ONO KOICHI (+3)                        | Applicant:<br>MITSUBISHI ELECTRIC CORP [JP]                                 | EC:<br><u>C23C14/00F</u><br><u>C23C14/02A2</u><br>(+7) | IPC:<br>C23C14/00<br>C23C14/02<br>C23C14/08<br>(+6)        | Publication info:<br>GB2300000 (A)<br>1996-10-23                                  | Priority date:<br>1992-11-30 |

## FUNKCIA SELECT ALL

- Znamená Vyber všetko
  - Je vhodné ju kombinovať s inými funkciami:
    - Export XLS
    - Export CSV

Eportuje bibliografické údaje do Excelu, alebo CSV

- Remove Selected
  - Odstráni záznamy z "My Patent List"
- Download
  - Vybrané záznamy PLNÉ TEXTY s rešeršnou správou "stiahne" a následne ukladá na médium – PC, USB…

| espacenet - My patents 🗙 🛞 Publikationen                                            | des Deutsch                                                                 |                                                        | 🐴 🔻 🖾 👻 🗆                                                  | ∃ 🖶 ▼ Str <u>a</u> na ▼ Bezp                                                      | ečn <u>o</u> sť ▼ Nástro     |
|-------------------------------------------------------------------------------------|-----------------------------------------------------------------------------|--------------------------------------------------------|------------------------------------------------------------|-----------------------------------------------------------------------------------|------------------------------|
| nline services 👻<br>patents list (3) Query history S                                | ettings Help                                                                |                                                        |                                                            |                                                                                   | _                            |
| s your first visit, or some time has pas                                            | sed since your last access, you ha                                          | ave have been re                                       | eturned to the first                                       | page of the list to imp                                                           | prove the                    |
| My patents list                                                                     |                                                                             |                                                        |                                                            |                                                                                   |                              |
| Select all 📃 Compact                                                                | ⊖ Export (CSV XLS) × Ren                                                    | nove selected                                          | ↓ Download (3)                                             |                                                                                   | 🔒 Print                      |
| 3 items in my patents list                                                          |                                                                             |                                                        |                                                            |                                                                                   |                              |
| Sort by Priority date Sor                                                           | torder Descending 🔽                                                         | Sort                                                   |                                                            |                                                                                   |                              |
| ▼ 1. POLYAMIDE COMPOSITION, PROCES                                                  | S OF PREPARATION AND USE FOR MAKIN                                          | G MOULDED ARTIC                                        | LES                                                        |                                                                                   |                              |
| Inventor:<br>CREVECOEUR JEROEN JOOST<br>[NL]<br>VEENSTRA JANNES [NL]                | Applicant:<br>DSM IP ASSETS BV [NL]<br>CREVECOEUR JEROEN JOOST [NL]<br>(+1) | EC:<br>C08K5/00P4                                      | IPC:<br>B29C45/00<br>C08K3/00<br>C08K3/04<br>(+15)         | Publication info:<br>WO2004015000 (A1)<br>2004-02-19                              | Priority date:<br>2002-08-08 |
| ✓ 2. <u>Separating screen between machine</u><br>mounted between the primary panels | e tool and machine tool drive has primary                                   | and secondary slid                                     | ling panels and a foldir                                   | ng shutter containing the s                                                       | econdary panels              |
| Inventor:<br>AZEMA ANDRE                                                            | Applicant:<br>RENAULT AUTOMATION COMAU [FR]                                 | EC:<br><u>B23Q11/08</u><br>B23Q11/08C                  | IPC:<br>B23Q11/08<br>(IPC1-7):B23C1/04<br>B23Q1/72<br>(+1) | Publication info:<br>FR2800000 (A1)<br>2001-04-27<br>FR2800000 (B1)<br>2002-01-18 | Priority date:<br>1999-10-20 |
| ▼ 3. Thin film forming using laser and action                                       | ivated oxidising gas                                                        |                                                        |                                                            |                                                                                   |                              |
| Inventor:<br>NANBA KEISUKE<br>ONO KOICHI (+3)                                       | Applicant:<br>MITSUBISHI ELECTRIC CORP [JP]                                 | EC:<br><u>C23C14/00F</u><br><u>C23C14/02A2</u><br>(+7) | IPC:<br>C23C14/00<br>C23C14/02<br>C23C14/08<br>(+6)        | Publication info:<br>GB2300000 (A)<br>1996-10-23                                  | Priority date:<br>1992-11-30 |

| Ny patents list                                                                                                    |                       |                |                                                                                     |                                                                                           |                                                                                                    |                                                                                                    |                   |                |                                                         |
|----------------------------------------------------------------------------------------------------|-----------------------|----------------|-------------------------------------------------------------------------------------|-------------------------------------------------------------------------------------------|----------------------------------------------------------------------------------------------------|----------------------------------------------------------------------------------------------------|-------------------|----------------|---------------------------------------------------------|
| bisplaying publications 1 - 3 as of                                                                                                    | 2011-04-12.           |                |                                                                                     |                                                                                           |                                                                                                    |                                                                                                    |                   |                |                                                         |
| Title                                                                                                    | iblication numb       | ublication dat | Inventor(s)                                                                         | Applicant(s)                                                                              | ational classif                                                                                                    | ipean classific                                                                                                    | alication num     | te of applicat | tiriority numbe                                         |
| OLYAMIDE COMPOSITION,<br>PROCESS OF PREPARATION<br>AND USE FOR MAKING<br>MOULDED ARTICLES                                                                                                    | <u>WO2004015000</u>   | 2004-02-19     | CREVECOEUR<br>JEROEN JOOST [NL]<br>VEENSTRA JANNES<br>[NL]                          | DSM IP ASSETS<br>BV [NL]<br>CREVECOEUR<br>JEROEN JOOST<br>[NL]<br>VEENSTRA<br>JANNES [NL] | B29C45/00<br>C08K3/00<br>C08K3/04<br>C08K5/00<br>C08K5/09<br>C08K5/092<br>C08K5/092<br>C08K5/18<br>C08K5/3465<br>C08L77/00 | C08K5/00P4                                                                                                    | WO2003NL00<br>540 | 20030724       | EP200201021<br>2 20020808                               |
| Separating screen between<br>nachine tool and machine tool<br>trive has primary and secondary<br>liding panels and a folding shutter<br>containing the secondary panels<br>nounted between the primary<br>panels | <u>FR2800000 (A1)</u> | 2001-04-27     | AZEMA ANDRE                                                                         | RENAULT<br>AUTOMATION<br>COMAU [FR]                                                       | B23Q11/08<br>B23Q11/08<br>B23C1/04<br>B23Q1/72                                                                             | B23Q11/08<br>B23Q11/08C                                                                                                    | FR199900136<br>61 | 19991020       | FR1999001366<br>1 19991020                              |
| Thin film forming using laser and activated oxidising gas                                                                                                    | <u>GB2300000 (A)</u>  | 1996-10-23     | NANBA KEISUKE<br>ONO KOICHI<br>TSUDA MUTSUMI<br>FURUKAWA<br>TAISUKE<br>HARUTA KENYU | MITSUBISHI<br>ELECTRIC<br>CORP [JP]                                                       | C23C14/00<br>C23C14/02<br>C23C14/08<br>C23C14/28<br>C23C14/34<br>C23C14/54<br>C23C14/56<br>C23C14/28<br>C23C14/34          | C23C14/08N<br>C23C14/00F<br>C23C14/02A2<br>C23C14/28<br>C23C14/28<br>C23C14/54<br>C23C14/54B<br>C23C14/54B<br>C23C14/54D6<br>D<br>C23C14/56D | GB19960010<br>969 | 19931129       | GB199300244<br>8 19931129<br>JP1992034558<br>4 19921130 |
|                                                                                                    |                       |                |                                                                                     |                                                                                           |                                                                                                    |                                                                                                    |                   |                |                                                         |
|                                                                                                    |                       |                |                                                                                     |                                                                                           |                                                                                                    |                                                                                                    |                   |                |                                                         |
|                                                                                                    |                       |                |                                                                                     |                                                                                           |                                                                                                    |                                                                                                    |                   |                |                                                         |
|                                                                                                    |                       |                |                                                                                     |                                                                                           |                                                                                                    |                                                                                                    |                   |                |                                                         |
|                                                                                                    |                       |                |                                                                                     |                                                                                           |                                                                                                    |                                                                                                    |                   |                |                                                         |
|                                                                                                    |                       |                |                                                                                     |                                                                                           |                                                                                                    |                                                                                                    |                   |                |                                                         |
|                                                                                                    |                       |                |                                                                                     |                                                                                           |                                                                                                    |                                                                                                    |                   |                |                                                         |
|                                                                                                    |                       |                |                                                                                     |                                                                                           |                                                                                                    |                                                                                                    |                   |                |                                                         |
|                                                                                                    |                       |                |                                                                                     |                                                                                           |                                                                                                    |                                                                                                    |                   |                |                                                         |
|                                                                                                    |                       |                |                                                                                     |                                                                                           |                                                                                                    |                                                                                                    |                   |                |                                                         |
|                                                                                                    |                       |                |                                                                                     |                                                                                           |                                                                                                    |                                                                                                    |                   |                |                                                         |
|                                                                                                    |                       |                |                                                                                     |                                                                                           |                                                                                                    |                                                                                                    |                   |                |                                                         |

Stredisko patentových informácií

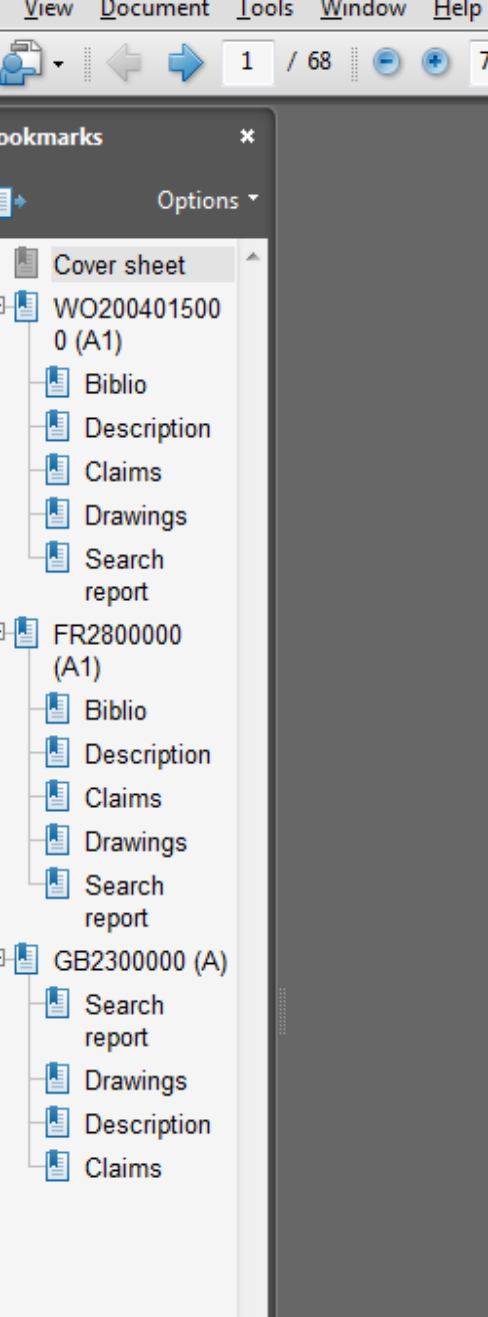

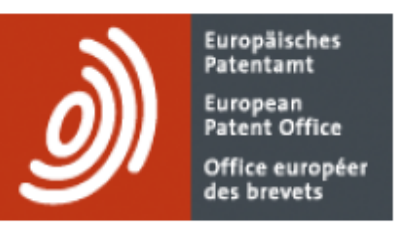

Ŧ

÷

Find

75%

•

÷

#### Espacenet my patents list on 12-04-2011 11:52

| Publication       | Title                                 | Page |
|-------------------|---------------------------------------|------|
| WO2004015000 (A1) | POLYAMIDE COMPOSITION, PROCESS OF PRE | 2    |
| FR2800000 (A1)    | Separating screen between machine too | 24   |
| GB2300000 (A)     | Thin film forming using laser and act | 38   |

## Rýchle vyhľadávanie

• V rešeršnej maske sa používa vyhľadávacie pole pre:

- Osobu alebo firmu, organizáciu
  - o Napr.: IBM, Siemens, Nike, Adidas, Sony, Philips, BASF a pod.
  - o Pri firmách nezadávať s.r.o., Gmbh., A.G., Comp., apod.
  - o Ak si nie sme istý či osoba je pôvodca alebo prihlasovateľ resp. majiteľ, použijeme rýchle vyhľadávanie.
  - o Vyhľadanie prebehne v zozname prihlasovateľov aj pôvodcov
  - o Napr.: Storm Arwed
- Kľúčová slová z názvu alebo abstraktov na vyhľadanie dokumentov
  - Môžete použiť maximálne 10 termínov a oddeľujeme ich medzerou. Medzera nahrádza AND

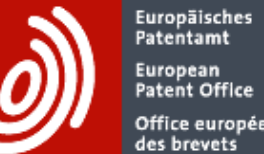

European Patent Office Office européen des brevets Espacenet Patent search

Contact

Change country 💌

| 📢 About Espacenet Other EPO online services 👻                                                                                                    |                                                                                                    |  |  |  |
|----------------------------------------------------------------------------------------------------|----------------------------------------------------------------------------------------------------|--|--|--|
| Search Result list 📺 M                                                                                                    | y patents list (0) Query history Settings Help                                                                                     |  |  |  |
| SmartSearch                                                                                                    | Quick search                                                                                                    |  |  |  |
| Quick search<br>Advanced search                                                                                                    | 1. Database                                                                                                    |  |  |  |
| Classification search                                                                                                    | Select the database in which you wish to search: i Worldwide - full collection of published patent applications from 80+ countries |  |  |  |
| Quick help -<br>→ How many terms can I enter per<br>field?<br>→ How do I enter words in the title<br>or abstract?                                                       | 2. Type of search<br>Select what to search: i<br>© Words in the title or abstract<br>© Persons or organisations                    |  |  |  |
| <ul> <li>→ How do I enter persons or<br/>organisations?</li> <li>→ Is a search using<br/>organisation/person names only<br/>related to the applicant's name?</li> </ul> | 3. Search terms<br>Enter search terms (not case sensitive):                                                                        |  |  |  |
| Related links +                                                                                                    | waterproof leather footwear                                                                                                    |  |  |  |
|                                                                                                    | Clear SEARCH                                                                                                    |  |  |  |

| spacenet Othe                                                                            | er EPO (          | online serv             | vices 🔻                                                      |                                                |                                              |                             |                                                     |                                                     |                                                      |                              |
|------------------------------------------------------------------------------------------|-------------------|-------------------------|--------------------------------------------------------------|------------------------------------------------|----------------------------------------------|-----------------------------|-----------------------------------------------------|-----------------------------------------------------|------------------------------------------------------|------------------------------|
| Result list                                                                              | 📩 M               | y patents li            | ist (0) Qu                                                   | iery history                                   | Settings                                     | Help                        |                                                     |                                                     |                                                      |                              |
| Results page 1                                                                           |                   |                         |                                                              |                                                |                                              |                             |                                                     |                                                     |                                                      |                              |
| ch                                                                                       |                   | Resu                    | ılt list 🔊                                                   |                                                |                                              |                             |                                                     |                                                     |                                                      |                              |
| ch                                                                                       |                   |                         |                                                              |                                                |                                              |                             |                                                     |                                                     |                                                      |                              |
| earch                                                                                    |                   | 🗖 Sel                   | lect all                                                     | Compa                                          | act 👄 Exp                                    | ort (CSV)                   | XLS) J                                              | <ul> <li>Download cover</li> </ul>                  | s (0)                                                | 🖨 Prin                       |
| arch                                                                                     |                   |                         |                                                              |                                                |                                              |                             |                                                     |                                                     |                                                      |                              |
| on search                                                                                | -                 | 19 res<br>water         | sults found in<br>rproof leather                             | the Worldwide<br>footwear in th                | e database for:<br>ne title or abstract      |                             |                                                     |                                                     |                                                      | 1 2<br>page 1                |
| cribe to an RSS i<br>It list?<br>RSS reader do v                                         | feed<br>with      | Sort b                  | by Upload da                                                 | ate                                            | Sort order                                   | Descendin                   | g 🔽                                                 | Sort                                                |                                                      |                              |
| t the result list?                                                                       |                   | <u>□</u> 1. <u>B</u>    | BOOT-TYPE TE                                                 | CHNICAL FOO                                    | TWEAR WITH BR                                | EATHABLE                    | AND WATERPRO                                        | DOF CHARACTERI                                      | ISTICS                                               |                              |
| ens if I click on<br>covers"?<br>number of result<br>approximate?<br>list limited to 500 | <u>ts</u><br>0    | *                       | Inventor:<br>PEDROTTI                                        | LUCA [IT]                                      | Applicant:<br>AICAD SRL [IT]<br>PEDROTTI LUC | :A [IT]                     | EC:<br><u>A43B23/06</u><br><u>A43B23/07</u><br>(+4) | IPC:<br>A43B23/06<br>A43B23/07<br>A43B3/04<br>(+3)  | Publication info:<br>WO2010100621 (A1)<br>2010-09-10 | Priority date:<br>2009-03-05 |
| it be that a certai<br>ument is not<br>n the results list?                               | <u>in</u><br>?    | ☐ 2. <u>N</u><br>diamet | <u>Aiddle-sole for</u><br>ter facilitating                   | r <mark>footwear</mark> , ha<br>ventilation, w | s inner plate piero<br>here contour of p     | ced with ho<br>late coincid | les that are cov<br>les with dimens                 | ered with latex or<br>ions of <mark>footwear</mark> | r rubber latex comprising pe                         | rforations of sma            |
| he result list?<br>ometimes get res<br>e which is not in                                 | <u>sults</u><br>1 | *                       | Inventor:<br>ALVAREZ G<br>ANTONIO [E                         | INES JUAN<br>[S]                               | Applicant:<br>ALVAREZ GINE:<br>ANTONIO [ES]  | S JUAN                      | EC:<br><u>A43B17/08</u><br><u>A43B17/10</u>         | IPC:<br>A43B13/38<br>A43B17/00                      | Publication info:<br>FR2931341 (A3)<br>2009-11-27    | Priority date:<br>2008-05-23 |
| ens if I click on th                                                                     | he                | <u> </u>                | ast-drying, lo                                               | w-temperatur                                   | e type environme                             | ntal-protect                | tion epoxy resin                                    | bicomponent dry                                     | coating and preparation me                           | thod thereof                 |
| XP document?                                                                             | +                 | *                       | Inventor:<br>LIUSHENG<br>GEHUA YAN                           | MOU<br>1G                                      | Applicant:<br>CHENGDU SHU<br>XIN DA INDU     | JANG LIU                    | EC:                                                 | IPC:<br>C09J11/00<br>C09J163/00                     | Publication info:<br>CN101531874 (A)<br>2009-09-16   | Priority date:<br>2008-03-10 |
|                                                                                          |                   | 🖂 4. 🖡                  | OOTWEAR                                                      |                                                |                                              |                             |                                                     |                                                     |                                                      |                              |
|                                                                                          |                   | *                       | Inventor:<br>O'CONNOR<br>JOHN [IE]<br>BAGNALL P<br>[IE] (+1) | MICHAEL<br>HILIP ROSS                          | Applicant:                                   |                             | EC:<br><u>A43B1/10</u><br><u>A43B23/02</u><br>(+2)  | IPC:<br>A43B1/10<br>A43B13/04<br>A43B23/00<br>(+4)  | Publication info:<br>US2009025252 (A1)<br>2009-01-29 | Priority date:<br>2005-10-18 |
|                                                                                          |                   | <u> </u>                | Shoe having a                                                | waterproof u                                   | nderlining                                   |                             |                                                     |                                                     |                                                      |                              |
|                                                                                          |                   | *                       | Inventor:<br>CHANG JIM                                       | MY [TW]                                        | Applicant:                                   |                             | EC:<br>A43B19/00<br>A43B23/07                       | IPC:<br>A43B23/07<br>A43C13/08                      | Publication info:<br>US2006174517 (A1)<br>2006-08-10 | Priority date<br>2005-02-07  |
|                                                                                          |                   |                         |                                                              |                                                |                                              |                             |                                                     | 👩 🚇 Internet I (                                    | Chránený režim: Zapputý                              |                              |

| - http://wondwide.espacenet.com/quickSearc                                                                   |                                                                                            |                | <u>~</u> ~ |         |
|----------------------------------------------------------------------------------------------------|--------------------------------------------------------------------------------------------|----------------|------------|---------|
| v <u>Z</u> obraziť O <u>b</u> ľúbené položky <u>N</u> ástroje                                                | <u>P</u> omocník                                                                           |                |            |         |
| oložky 🛛 👍 🝘 InCites™ 💋 Microsoft Excl                                                                       | ange - Outl <i>é</i> Navrhované lokality 🔻 🤌 Prispôsobiť prepojenia                        |                |            |         |
| Dcenet — Rýchle vyhľ 📔 espacenet - Quicl                                                                     | : search 🗶 🌈 CVTISR                                                                        | 🟠 🔻            | a - 🖻      | 🖶 💌 Str |
| Office européen<br>des brevets                                                                               | Patent search                                                                              |                |            | Change  |
|                                                                                                    | online services 🔻                                                                          |                |            |         |
| Search Result list 🜟 M                                                                                       | y patents list (0) Query history Settings Help                                             |                |            |         |
| SmartSearch                                                                                                  | Quick search                                                                               |                | -          |         |
| Quick search                                                                                                 |                                                                                            |                |            |         |
| Advanced search                                                                                              | 1. Database                                                                                |                |            |         |
| Number search                                                                                                | Select the database in which you wish to search: i                                         |                |            |         |
| Classification search                                                                                        | Worldwide - full collection of published patent applications from 80+ countries            | ~              |            |         |
| Quick help —                                                                                                 | 2. Type of search                                                                          |                |            |         |
| <ul> <li>→ How many terms can I enter per<br/>field?</li> <li>→ How do I enter words in the title</li> </ul> | Select what to search: i<br>O Words in the title or abstract<br>O Persons or organisations |                |            |         |
| → How do I enter persons or<br>organisations?                                                                | 3. Search terms                                                                            |                |            |         |
| Is a search using<br>organisation/person names only                                                          | Enter search terms (not case sensitive):                                                   |                |            |         |
| related to the applicant's name?                                                                             | Search term(s): i In                                                                       | stitut Pasteur | ſ          |         |
| Related links +                                                                                              | storm arwed                                                                                |                |            |         |
|                                                                                                    | <u>Clear</u> S                                                                             | EARCH          |            |         |
|                                                                                                    |                                                                                            |                |            |         |

| ttp://worldwide.espacenet.com/search                           | bRecults?                                                                                   | IA-storm+anwed&DB-EDODOC&                                                      | ocale-en ED&ST-quick&co              | mpact-false                | -                      | 🔊 🏡 🗙 🔽 Bing                           |                              |
|----------------------------------------------------------------|---------------------------------------------------------------------------------------------|--------------------------------------------------------------------------------|--------------------------------------|----------------------------|------------------------|----------------------------------------|------------------------------|
|                                                                | nice Dor                                                                                    | nacník                                                                         |                                      | mpact=raise                |                        |                                        |                              |
| the Difference polozky Nastro                                  | t Evchano                                                                                   | nochik<br>re - Outl 🧭 Navrbované lokaliti                                      | 📼 🔊 Prisnôsobiť prepoje              | nia                        |                        |                                        |                              |
| ky 🙀 🛃 incites 🍃 microsoft                                     | t Exchang                                                                                   |                                                                                | 🗸 🖉 Phisposobit prepoje              | ina                        | •                      |                                        |                              |
| et - results view 🗙 🞯 esp@cenet –                              | — Rýchle                                                                                    | vyhľ                                                                           |                                      |                            |                        | Str                                    | ana 👻 Bezpecn <u>o</u> st    |
| 44 About Espacenet Other EPO of                                | online se                                                                                   | ervices 👻                                                                      |                                      |                            |                        |                                        |                              |
| Search Result list 📩 M                                         | /ly patents                                                                                 | s list (0) Query history                                                       | Settings Help                        |                            |                        |                                        |                              |
| Search -> Results page 1                                       |                                                                                             |                                                                                |                                      |                            |                        |                                        |                              |
|                                                                | Poc                                                                                         |                                                                                |                                      |                            |                        |                                        |                              |
| SmartSearch                                                    | Res                                                                                         | uit list 🔤                                                                     |                                      |                            |                        |                                        |                              |
| Quick search                                                   |                                                                                             |                                                                                |                                      |                            |                        |                                        |                              |
| Number search                                                  |                                                                                             | Select all Compact                                                             | ⊖ Export (CSV XL                     | _S) 🕹 Dowr                 | nload covers (0)       |                                        | Print                        |
| Classification search                                          |                                                                                             |                                                                                |                                      | I                          |                        |                                        |                              |
|                                                                | App<br>sto                                                                                  | roximately <b>119</b> results found in th<br>rm arwed as the applicant or inve | e worldwide database for:<br>ntor    |                            |                        |                                        | <u>1</u> ►                   |
| Quick help –                                                   |                                                                                             |                                                                                |                                      |                            |                        |                                        |                              |
| → Can I subscribe to an RSS feed                               | Sor                                                                                         | t by Upload date 🔽                                                             | Sort order Descending                | ✓ S                        | ort                    |                                        |                              |
| → What does RSS reader do with                                 | <b>— 1</b>                                                                                  | ELECTRONIC BALLAST AND MET                                                     | THOD FOR OPERATING AT I              | FAST ONE DISCHAR           | GELAMP                 |                                        |                              |
| the result list?<br>→ Can Lexport the result list?             |                                                                                             |                                                                                |                                      |                            | <u>oc crum</u>         |                                        |                              |
| → What happens if I click on                                   | *                                                                                           | Inventor:<br>STORM ARWED [DE]                                                  | Applicant:<br>OSRAM GMBH [DE]        | EC:<br>H05B41/282P4        | IPC:<br>H05B41/282     | Publication info:<br>WO2011038974 (A1) | Priority date:<br>2009-09-29 |
| <u>"Download covers"?</u> → Why is the number of results       |                                                                                             |                                                                                | STORM ARWED [DE]                     |                            |                        | 2011-04-07                             |                              |
| sometimes approximate?                                         | □ 2.                                                                                        | CIRCUIT ARRANGEMENT AND MI                                                     | ETHOD FOR OPERATING A L              | IGHT SOURCE                |                        |                                        |                              |
| results?                                                       | +                                                                                           | Inventor:                                                                      | Applicant:                           | EC:                        | IPC:                   | Publication info:                      | Priority date:               |
| Why could it be that a certain     patent document is not      |                                                                                             | SCHMITT HARALD [DE]                                                            | OSRAM GMBH [DE]                      | H05B41/292L                | H05B41/295             | EP2289289 (A1)                         | 2008-06-13                   |
| displayed in the results list?                                 |                                                                                             | STORM ARWED [DE]                                                               |                                      | H05B41/298L                |                        | 2011-03-02                             |                              |
| → Can I sort the result list? → Why do I sometimes get results | □ 3.<br>DEV/                                                                                | METHOD FOR CONTROLLING A                                                       | VOLTAGE TRANSFORMER F                | OR OVERVOLTAGE F           | PROTECTION, VOI        | TAGE TRANSFORMER A                     | ID OPERATING                 |
| having a title which is not in                                 | DEVI                                                                                        | CE HAVING A VOLTAGE TRANSFC                                                    | KMER                                 |                            |                        |                                        |                              |
| <u> → What happens if I click on the</u>                       | *                                                                                           | Inventor:<br>STORM ARWED (DE)                                                  | Applicant:<br>OSRAM GMBH (DE)        | EC:<br>H02M1/42B5          | IPC:<br>H02M1/32       | Publication info:<br>WO2011018324 (A1) | Priority date:<br>2009-08-10 |
| star icon?                                                     |                                                                                             |                                                                                | STORM ARWED [DE]                     | H05B41/28                  | H05B41/28              | 2011-02-17                             | 2003 00 10                   |
|                                                                |                                                                                             |                                                                                |                                      | (+1)                       | H05B41/285             |                                        |                              |
| Related links +                                                | telated links + - 4. ELECTRONIC BALLAST FOR OPERATING AT LEAST ONE DISCHARGE LAMP           |                                                                                |                                      |                            |                        |                                        |                              |
|                                                                | *                                                                                           | Inventor:                                                                      | Applicant:                           | EC:                        | IPC:                   | Publication info:                      | Priority date:               |
|                                                                |                                                                                             | SOWA WOLFRAM [DE]                                                              | OSRAM GMBH [DE]<br>SOWA WOLFRAM [DE] |                            | H05B33/08<br>H05B41/28 | WO2011012373 (A1)<br>2011-02-03        | 2009-07-30                   |
|                                                                |                                                                                             | (+1)                                                                           | (+2)                                 |                            | H05B41/285             | 2011 02 00                             |                              |
|                                                                |                                                                                             |                                                                                |                                      |                            | (+2)                   |                                        |                              |
|                                                                | 5. ELECTRONIC BALLAST AND METHOD FOR OPERATING AT LEAST ONE FIRST AND SECOND DISCHARGE LAMP |                                                                                |                                      |                            |                        |                                        |                              |
|                                                                | *                                                                                           | Inventor:                                                                      | Applicant:                           | EC:                        | IPC:                   | Publication info:                      | Priority date:               |
|                                                                |                                                                                             | BUSSE OLAF [DE]<br>MAYER SIEGERIED [DE] (+1)                                   | OSRAM GMBH [DE]                      | H05B41/285C6<br>H05B41/38R | H05B41/36              | US2010237791 (A1)<br>2010-09-23        | 2007-11-09                   |
|                                                                |                                                                                             |                                                                                |                                      |                            |                        |                                        |                              |
|                                                                | b. <u>CIRCUIT ARRANGEMENT COMPRISING A VOLTAGE TRANSFORMER AND ASSOCIATED METHOD</u>        |                                                                                |                                      |                            |                        |                                        |                              |
|                                                                |                                                                                             |                                                                                |                                      |                            | Internet   Chráne      | ný režim: Zapnutý                      |                              |
|                                                                | Pure                                                                                        | The solution the second                                                        |                                      | ~ •                        |                        |                                        | /                            |

- Umožňuje viachľadiskové vyhľadávanie patentových informácií a dokumentov podľa viacerých rešeršných hľadísk. Ide o tieto rešeršné hľadiská:
  - Kľúčové slová z názvu, Kľúčové slová z abstraktu
  - Číslo publikácie, Číslo prihlášky
  - Číslo prioritného dokumentu
  - Dátum publikovania
  - Prihlasovateľ, Pôvodca
  - Medzinárodné patentové triedenie a Európske patentové triedenie
    - a kombináciu týchto hľadísk pri vyhľadávaní

| SmartSearch                              | Advanced search                           |                                      |
|------------------------------------------|-------------------------------------------|--------------------------------------|
| Quick search                             |                                           |                                      |
| Advanced search                          | 1. Database                               |                                      |
| Number search                            | Select the database in which you wish t   | search: i                            |
| Classification search                    |                                           | tent applications from 80+ countries |
|                                          | KONTEXTOVA                                |                                      |
| Quick help                               | NÁPOVEDA                                  |                                      |
| How many terms can I enter per<br>field? | EN INATOVILDA                             | hds the field you are in             |
| → Can I search with a combination        | Kowword(c) in title:                      | plastic and bicycla                  |
| of words?                                |                                           | plastic and bicycle                  |
| wildcards?                               | 1                                         |                                      |
| → How do Lenter publication.             | Keyword(s) in title or abstract: i        | hair                                 |
| reference numbers?                       |                                           |                                      |
| → What is the difference between         | Publication number: i                     | WO2008014520                         |
| → What are the valid date formats?       |                                           |                                      |
| → What are the admissible entries        |                                           |                                      |
| for a date range search?                 | Application number: i                     | DE19971031696                        |
| Related links +                          |                                           |                                      |
|                                          | Priority number: i                        | WO1995US15925                        |
|                                          |                                           |                                      |
|                                          | Publication date: i                       | bherenvoor                           |
|                                          |                                           | yyymmaa                              |
|                                          |                                           |                                      |
|                                          | Applicant(s): i                           | Institut Pasteur                     |
|                                          |                                           |                                      |
|                                          | Inventor(s): i                            | Smith                                |
|                                          |                                           |                                      |
|                                          |                                           | F0207/40                             |
|                                          | European Classification (ECLA). 1         | F03G710                              |
|                                          |                                           |                                      |
|                                          | International Patent Classification (IPC) | i H03M1/12                           |
|                                          |                                           |                                      |
|                                          |                                           | Clear SEARCH                         |
|                                          |                                           |                                      |

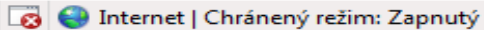

- Do jedného poľa môžeme zadať maximálne 10 termínov
- Môžeme vyhľadávať pomocou kombinácie slov. Medzera predstavuje AND. Môžeme použiť aj Boolevské operátory OR, NOT
- Rozšírenie slova používajú sa v iba poliach:
  - názov, abstrakt pôvodca, majiteľ: Poznáme: \*, ?, #
  - \* umožňuje neobmedzené rozšírenie manip\*= manipulator, manipulators
  - ? nahrádza jeden max. 3 znaky ca???= care, call, cable, cards
  - # ak máme 3 alfanumerické znaky, môžeme dať max. 7# rozšírenia. Príklad: tel######=telephones, telegraphic, man######=manipulator, management

- Zadanie časového rozpätia tri spôsoby:
  - a) 2000:2010 b) 2000,2010 c) "2000 2010"
    - Systém vyhľadá dokumenty od 1.1.2000 do 31.12.2010
- Zadávanie dátumu:
  - 20101020 nájde publikované dokumenty z 20.10.2010
  - 201010 nájde publikované dokumenty za 10 mesiac 2010
  - 2010 nájde publikované dokumenty za rok 2010

- Rozdiel medzi Medzinárodným patentovým triedením – MPT a Európskym triedením ECLA.
  - MPT Klasifikácia sa používa na zatriedenie a vyhľadávanie dokumentov - 70 000 triediacich znakov
  - ECLA Európske triedenie vyvinul Európskym patentovým úrad na vyhľadávanie a vykonávanie rešerší. Vychádza z MPT a je oveľa podrobnejší – 140 000 triediacich znakov

### Praktické cvPraktické cvičenia

Vyhľadávanie v patentových on-line službách a databázach, 13.4.2011 CVTI SR, Stredisko patentových informácií

45

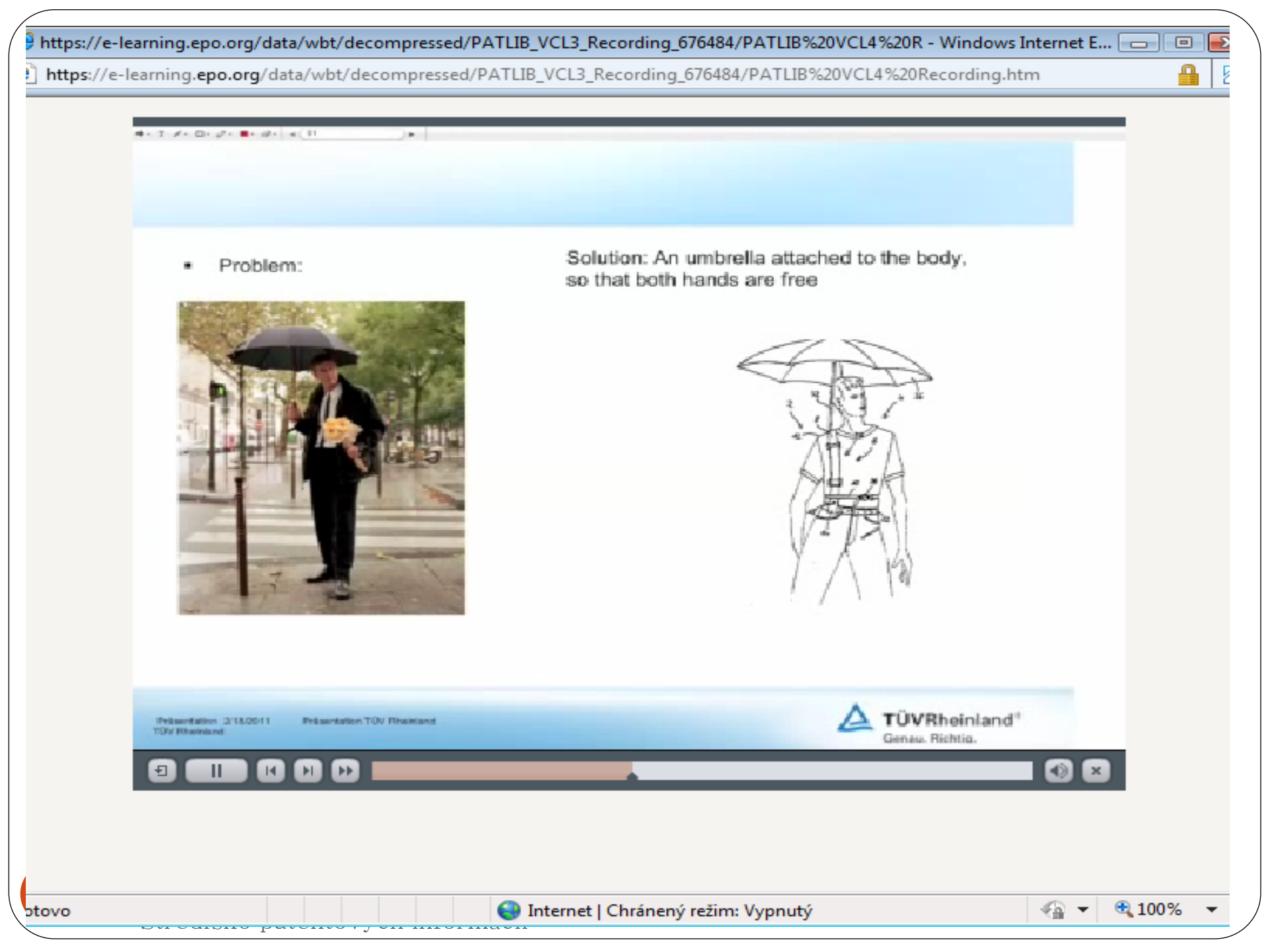

### Úlohy - Tipy na vyhľadávanie

- Problém, súčasný stav: Dáždnik
- Riešenie: Dáždnik pripevnený k telu, pričom sú obe ruky voľné
- Postup:
  - Zvolíme si kľúčové slová
  - Vložíme ich do Classification search
  - Dostaneme relevantnú patentovú triedu do rešeršnej masky
  - Vyhľadáme záznamy
  - Spresníme výsledok kľúčovými slovami

# Úlohy - Tipy na vyhľadávanie

- <u>http://www.diblasi.it/video.asp?Prd=R22&Lng=e</u>
   <u>n</u>
- Problém: neskladací bicykel,
- Riešenie: sklápací, skladací bicykel
- Postup:
  - Zvolíme si kľúčové slová
  - Vložíme ich do Classification search mask
  - Dostaneme relevantnú patentovú triedu do rešeršnej masky
  - Vyhľadáme záznamy
  - Spresníme výsledok kľúčovými slovami

# Úlohy - Tipy na vyhľadávanie

- <u>http://www.youtube.com/watch?v=2JdFxN\_5kTo</u>
- Problém: klasické parkovanie, kolesá majú "jeden smer"
- Riešenie: parkovanie bočným pohybom
- Postup:
- Zvolíme si kľúčové slová
  - Vložíme ich do Classification search mask
  - Dostaneme relevantnú patentovú triedu do rešeršnej masky
  - Vyhľadáme záznamy

• Spresníme výsledok kľúčovými slovami Vyhľadávanie v patentových on-line službách a databázach, 13.4.2011 CVTI SR, Stredisko patentových informácií

### Ďalšie možnosti databázy

- Automatický strojový preklad z/do NJ, FR, IT, SP, AJ
- Prepojenie na Európsky patentový register priamo z dokumentu, čím získame informáciu o právnom stave
- Informácie o citáciách patentu
- Informácie o patentovej rodine
- Zobrazenie "stromu nárokov"

#### Strom nárokov

What happens if I click on "In . my patents list"? What happens if I click on the "Register" button? What happens if I click on the button "Translate this text?" How can I view the claim structure? Why are the claims sometimes in French or German, or some other language? How can I search in the text of the claims? Can I download the complete

யா1. A real-time image monitoring and recording system, comprising:

a plurality of Internet protocol (IP) cameras for real-time generating video/audio data, wherein the IP cameras process anycast packets; and

a plurality of surveillance servers for controlling the IP cameras and storing data generated by the IP cameras, wherein the surveillance servers process anycast packets, a peer-to-peer connection exists between each of the surveillance servers and its neighboring surveillance servers, and each of the surveillance servers stores configuration data of its neighboring surveillance servers, wherein:

during establishment of connections between the surveillance servers are established, the surveillance servers transmit anycast packets to communicate with one another or each other; and

during establishment of connections between the surveillance servers and the IP cameras are established, the surveillance servers and the IP cameras transmit the anycast packets to communicate with one another.

9. A real-time image monitoring and recording method being applied to a real-time image monitoring and recording system comprising a plurality of surveillance servers and a plurality of IP cameras, the method comprising the steps of:

establishing a peer-to-peer connection between each one of the surveillance servers and its neighboring surveillance servers by transmitting anycast packets;

storing configuration data of its neighboring surveillance servers in the surveillance servers;

making the surveillance servers communicate with one another or each other;

establishing connections between the surveillance servers and the IP cameras by transmitting anycast packets;

controlling the IP cameras by the surveillance servers to real-time generate data; and

storing data generated by the IP cameras into the surveillance servers.

9 5 10 14 2 6 11 12 13 15